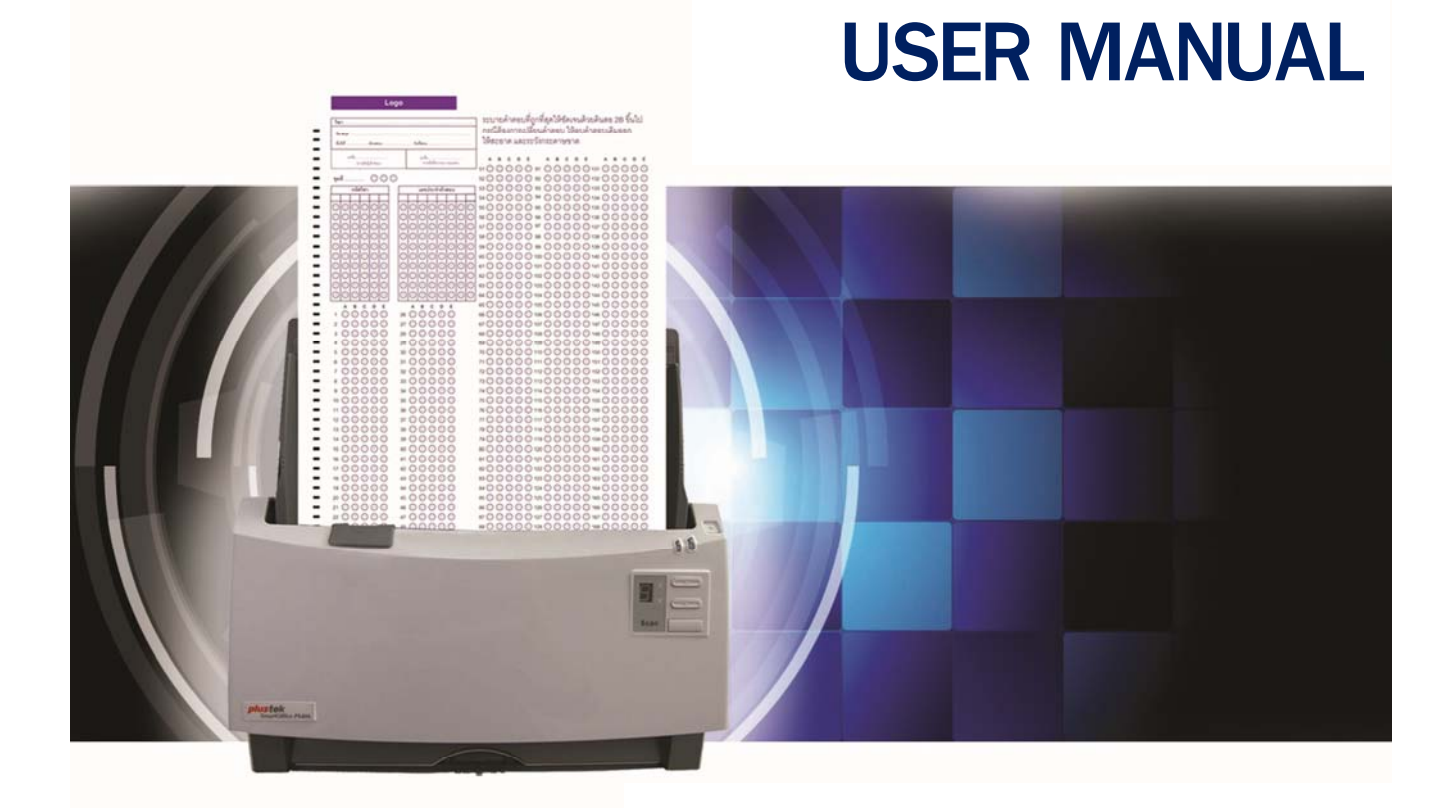

# Ezy OMR

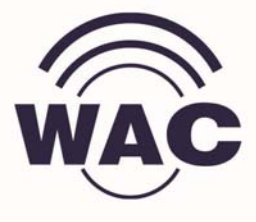

### Contents

| 1. Ov  | /erview                     | 3  |
|--------|-----------------------------|----|
| 1.1.   | System Requirement          | 3  |
| 1.2.   | Steps of EZY OMR            | 3  |
| 2. Cr  | eate answer sheet form      | 4  |
| 2.1.   | Use default form            | 4  |
| 2.2.   | Create your own form        | 5  |
| 2.3.   | Print out answer sheet form | 5  |
| 2.4.   | Writing equipment           | 5  |
| 3. 01  | MR Template                 | 5  |
| 3.1.   | Create OMR Template         | 6  |
| 3.2.   | Edit OMR Template           | 11 |
| 4. Te  | est Profile                 | 11 |
| 4.1.   | New Test Profile            | 12 |
| 4.2.   | Search profile              | 13 |
| 5. Sc  | an and OMR answer sheets    | 13 |
| 5.1.   | OMR from scanner            | 13 |
| 5.2.   | OMR from scanned image      | 14 |
| 6. St  | udent ID Checker            | 15 |
| 7. Te  | est Analysis setting        | 18 |
| 8. Ar  | nswer Key                   | 19 |
| 8.1.   | Create new answer key file  | 20 |
| 8.2.   | Edit answer key             | 22 |
| 8.3.   | Delete answer key           | 22 |
| 9. Sc  | ore, analyze and statistic  | 22 |
| 9.1.   | Score and analysis          | 22 |
| 9.     | 1.1. Export                 | 24 |
| 9.2.   | Test Analysis               | 25 |
| 9.     | 2.1. Export                 | 26 |
| 9.3.   | Statistics summary          | 27 |
| 10. Ap | opendix                     | 28 |
| 10.1.  | Discrimination Index : r    | 28 |
| 10.2.  | Difficulty Index : P        | 28 |
| 11. Co | ontact Us                   | 28 |

# 1. Overview

EZY OMR is optical mark recognition software that is very easy, accuracy, fast and flexible. This is total solution for university, college, school, test center, research company, etc.

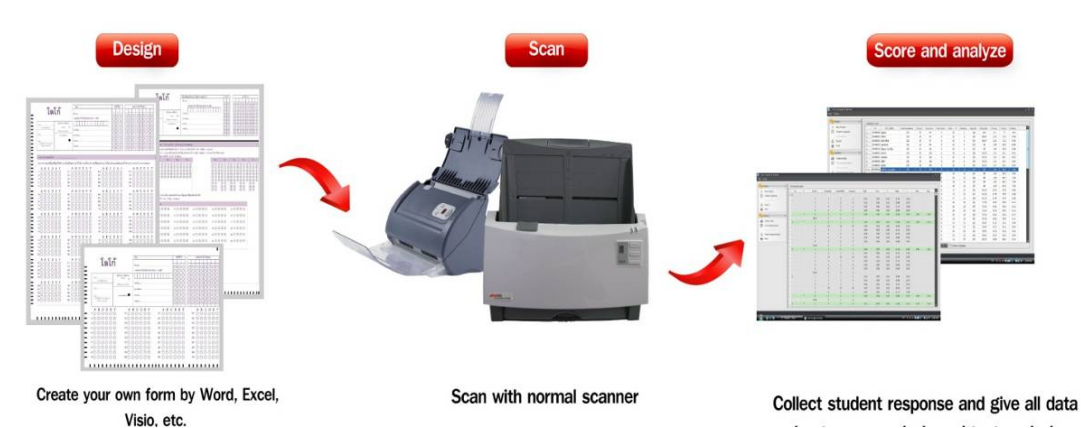

### 1.1. **System Requirement** Support OS – Win XP, Vista, 7, 2003 Server, 2008 Server.

### 1.2. Steps of EZY OMR

- Create answer sheet form. •
- Create OMR Template. •
- Create test profile. •
- Print answer sheet form. •
- Scan answer sheet. •
- Check student ID with database. •
- Create answer key file. •
- Score and analyze. •
- Export data. •

# Create answer sheet form Use default form

| Subject                                                                                                    | -                                                                                                    | Testee ID                                                                                                    | Logo +                                                         | Name                                                   | Please fill in the entire circle the<br>Erase mark completely to make                                                                                                    | hat corresponded to your answ<br>or change                                                                                                    | er by pencil 28 up,                                                                       |
|----------------------------------------------------------------------------------------------------|----------------------------------------------------------------------------------------------------|----------------------------------------------------------------------------------------------------|----------------------------------------------------------------|--------------------------------------------------------|----------------------------------------------------------------------------------------------------|----------------------------------------------------------------------------------------------------|-------------------------------------------------------------------------------------------|
| Subject D                                                                                                    | Logo &<br>Name                                                                                                    |                                                                                                    | Stubject                                                       | Sign                                                   | A         B         C         D         E           1         ()         ()         ()         ()         ()           2         ()         ()         ()         ()         ()           3         ()         ()         ()         ()         ()           4         ()         ()         ()         ()         ()           5         ()         ()         ()         ()         ()           6         ()         ()         ()         ()         () | A         B         C         D         E           21         O         O         O         O         O           22         O         O         O         O         O           23         O         O         O         O         O           24         O         O         O         O         O           24         O         O         O         O         O           24         O         O         O         O         O           25         O         O         O         O         O           26         O         O         O         O         O           27         O         O         O         O         O                                                                                                    | A B C<br>41 0 0 0<br>42 0 0 0<br>43 0 0 0<br>44 0 0 0<br>45 0 0 0<br>46 0 0 0<br>47 0 0 0 |
| B In the entre drive that correspon<br>A B C D<br>C → 0<br>C → 0 | A         B         C         D         A         B         C         O         A         B         C         O         A         B         C         O         A         B         C         O         A         B         C         O         A         B         C         O         A         B         C         O         C         O         O         S         O         O | a         B         C         D           A         B         C         D           B1         C         D         D           B2         C         C         D           B2         C         C         D           B4         C         C         D           B4         C         C         D           B4         C         C         D           B4         C         C         D           B4         C         C         D           B4         C         C         D           B4         C         C         C           B4         C         C         D           B4         C         C         C           B4         C         C         C           B4         C         C         C           B4         C         C         C           B4         C         C         C           B4         C         C         C           B4         C         C         C           B4         C         C         C           B4 |                                                                |                                                        | $\begin{array}{c} 6 \\ 0 \\ 0 \\ 0 \\ 0 \\ 0 \\ 0 \\ 0 \\ 0 \\ 0 \\$                                                                                                    | 28     •     •     •     •     •     •     •     •     •     •     •     •     •     •     •     •     •     •     •     •     •     •     •     •     •     •     •     •     •     •     •     •     •     •     •     •     •     •     •     •     •     •     •     •     •     •     •     •     •     •     •     •     •     •     •     •     •     •     •     •     •     •     •     •     •     •     •     •     •     •     •     •     •     •     •     •     •     •     •     •     •     •     •     •     •     •     •     •     •     •     •     •     •     •     •     •     •     •     •     •     •     •     •     •     •     •     •     •     •     •     •     •     •     •     •     •     •     •     •     •     •     •     •     •     •     •     •     •     •     •     •     •     •     •     • </td <td></td> |                                                                                           |
| 15 0 0 0 0 0<br>A B C D<br>16 0 0 0 0                                                                                                    | 45 0 0 0 75 0 0 0<br>A B C D A B C D<br>46 0 0 0 0 76 0 0 0                                                                                                    |                                                                                                    | Please fill in the entire circle<br>Frase mark completely to a | le that corresponded to your an                        | nswer by pencil 2B up,                                                                                                    |                                                                                                    | T                                                                                         |
| 17       ○       ○       ○         18       ○       ○       ○         20       ○       ○       ○         21       ○       ○       ○         22       ○       ○       ○         22       ○       ○       ○         24       ○       ○       ○         25       ○       ○       ○         26       ○       ○       ○         27       ○       ○       ○         28       ○       ○       ○         29       ○       ○       ○         20       ○       ○       ○         27       ○       ○       ○         28       ○       ○       ○         29       ○       ○       ○         20       ○       ○       ○         20       ○       ○       ○         20       ○       ○       ○         20       ○       ○       ○         20       ○       ○       ○         20       ○       ○       ○         20       ○       ○       ○      <                                                                                                    | $\begin{array}{cccccccccccccccccccccccccccccccccccc$                                                                                                    | $\begin{array}{cccccccccccccccccccccccccccccccccccc$                                                                                                    | $\begin{array}{c c c c c c c c c c c c c c c c c c c $         | $\begin{array}{c c c c c c c c c c c c c c c c c c c $ | $\begin{array}{c ccccccccccccccccccccccccccccccccccc$                                                                                                    | $\begin{array}{c ccccccccccccccccccccccccccccccccccc$                                                                                                    |                                                                                           |

### 2.2. <u>Create your own form</u>

You can create your own answer sheet form by Word, Excel, Photoshop, Illustrator, Visio, etc. But Visio is recommended.

The rule is each circle must be straight both left and bottom tag. After finished, print as PDF file.

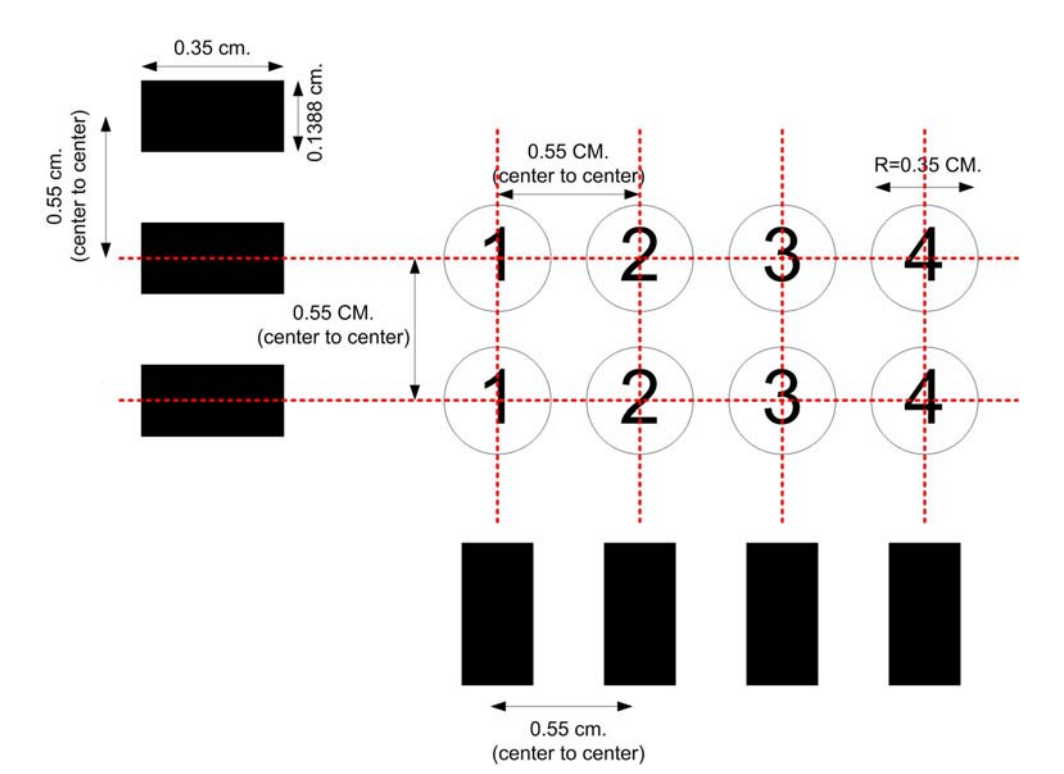

### 2.3. Print out answer sheet form

- Open answer sheet file (PDF File).
- Use paper 80 grams.
- Print out by normal laser printer.

### 2.4. Writing equipment

- Both pen and pencil which is dark color.
- Pencil 2B is recommended.

# 3. OMR Template

OMR Template is answer sheet template for OMR process. This template will be define about total questions in the test, total choice in each question, each digit of student ID, subject ID and choice match with which bubble in answer sheet image. If you want to use default template, please skip this step. If you want to create new template, please do as follow.

### 3.1. Create OMR Template

1. Double clicks at icon 💒 to open EZY OMR.

| Exit          |                     | Laft: 0 With: 0 Fiel  |        |
|---------------|---------------------|-----------------------|--------|
| Date Dieviev  | Scan                | Top: 0 Height: 0 Pode |        |
|               | Spind Inte   Capond |                       |        |
| Loge 🚺 Ercora |                     |                       |        |
| ie name       | Status              |                       |        |
|               |                     |                       |        |
|               |                     |                       |        |
|               |                     | Inequ proview:        |        |
|               |                     |                       | Zoom : |
|               |                     |                       |        |
|               |                     |                       |        |
|               |                     |                       |        |
|               |                     |                       |        |
|               |                     |                       |        |
|               |                     |                       |        |
|               |                     |                       |        |
|               |                     |                       |        |
|               |                     |                       |        |
|               |                     |                       |        |
|               |                     |                       |        |
|               |                     |                       |        |
|               |                     |                       |        |
|               |                     |                       |        |
|               |                     |                       |        |
|               |                     |                       |        |
|               |                     |                       |        |
|               |                     |                       |        |
|               |                     |                       |        |
|               |                     |                       |        |
|               |                     |                       |        |
|               |                     |                       |        |
| 6 (%) i       |                     |                       |        |

2. Go to File  $\rightarrow$  OMR template editor. The OMR Template Information will be display as picture below:

| 0 0   | MR template information :                                             |   |
|-------|-----------------------------------------------------------------------|---|
| Selec | t one of the options below :<br>New OMR template  OMR template file : | 2 |
|       | )<br>H                                                                | 1 |
|       | Document type :                                                       |   |
|       | Туре 2                                                                |   |
|       | Information                                                           |   |
|       | Digits of student ID : 13                                             | 3 |
|       | Digits of subject ID : 2                                              |   |
|       | Digits of test series : 2                                             |   |
|       | Number of questions :                                                 | 3 |
|       | Test Setting                                                          |   |

- 3. Select New OMR Template
- 4. Digits of Student ID the digits of student ID such as 3502613213=10 digits.
- 5. Digits of Subject ID the digits of subject ID such as 001 = 3 digits.
- 6. Digits of Test Series the digits of test series such as 1 series, 2 series.
- Number of Questions all questions in the test such as 100 questions, 120 questions, 140 questions.

8. Click at Test Setting, the dialog as below will be show.

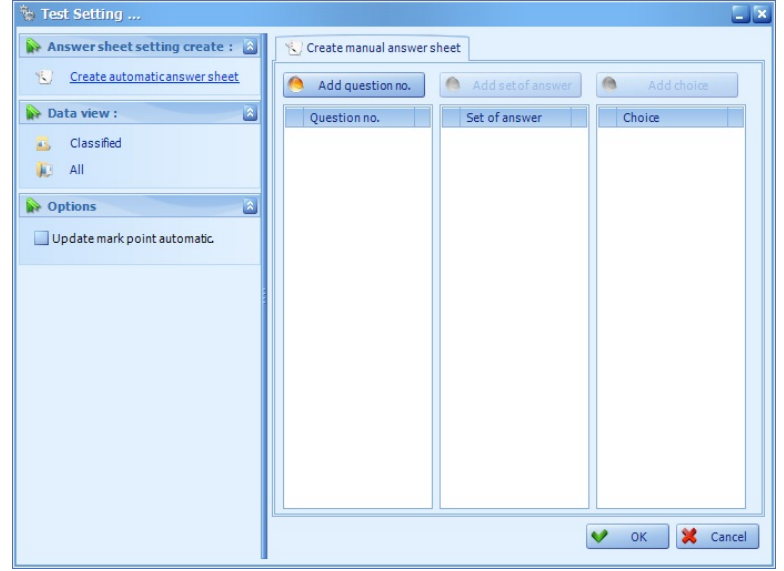

- 🐮 Test Setti 🙀 Answer sheet setting create : 📓 😒 Create manual answer sheet Create automatic answer sheet Add set of answer 🕚 Add question no. Data view : Question no. Set of answer Choice ۵ 👪 Classified All 😓 Create automatic Di Options Ø Define information: Update mark point automatic. 120 😜 Number of questions : Set of answer/question : 1 😜 Choice/set of answer.: 6 😂 V OK 🔀 Cancel 💙 OK 🔀 Cancel
- 9. Click at Create automatic answer sheet

- Number of Questions total questions in the test.
- Set Of Answer/ Question answer set for each question <u>Ex. 1 set of answer</u>

Q – What is part of house?

A – 1. Roof 2. Leg 3. Hand 4. Paper  $\rightarrow$  Set of answer = 1

```
Ex. 2 sets of answerQ - Match the correct color with fruit?Answer 1 - banana, appleAnswer 2 - yellow, red\rightarrow Set of answer = 2
```

• Choice / Set Of Answer is number of choices for each set of answer <u>Ex.</u>

1. Roof 2. Leg 3. Hand 4. Paper  $\rightarrow$  Choice / Set of Answer = 4

| 🐐 Test Setting                  |                                               |
|---------------------------------|-----------------------------------------------|
| Answer sheet setting create : 📓 | 😢 Create manual answer sheet                  |
| 😒 Create automaticanswer sheet  | Add question no. Add set of answer Add choice |
| 📦 Data view :                   | Question no. 🙆 Set of answer Choice           |
| 🔨 Classified                    |                                               |
| 💭 All                           | 2 2                                           |
| Dotions                         | 4                                             |
|                                 | 5 5                                           |
| Update mark point automatic     | 6                                             |
|                                 | 7                                             |
|                                 | 8                                             |
|                                 | 9                                             |
|                                 | 10                                            |
|                                 | 11                                            |
|                                 | 12                                            |
|                                 | 13                                            |
|                                 | 14                                            |
|                                 | 15                                            |
|                                 | 16                                            |
|                                 |                                               |
|                                 | OK K Cancel                                   |

#### 10. Click OK, the dialog as below will be show:

- Add question No. add question in OMR template.
- Click at question No. that you want in the left pane → click Add set of answer in order to add set of answer as you want.
- Click set of answer that you want in the middle pane → click Add Choice in order to add choice as you want.

|                                                | OMR template editor           |                      |
|------------------------------------------------|-------------------------------|----------------------|
| OMR template editor:                           | Image preview                 |                      |
| From file     From scanner Source image :      | Pointer mode :<br>Default     | Zoom : 🖃 +           |
| Reference point threshold : 80 🛃 %             | Mark point matching selector. | Move pointer : (0,0) |
| Mark point threshold : 50 👸 %                  |                               |                      |
| Mark point level : %                           |                               |                      |
| Subject ID Test series Student ID Answer sheet |                               |                      |
| Digit No. No. Row Column                       |                               |                      |
|                                                |                               |                      |
| 2 0 0                                          |                               |                      |
| 3 0 0                                          |                               |                      |
| 4 0 0                                          |                               |                      |
| 5 0 0                                          |                               |                      |
| 7 0 0                                          |                               |                      |
| 8 0 0                                          |                               |                      |
| 9 0 0                                          |                               |                      |
|                                                |                               |                      |
| 2 0 0                                          |                               |                      |
| 3 0 0                                          |                               |                      |
| 4 0 0                                          |                               |                      |
| 5 0 0                                          |                               |                      |
| 7 0 0                                          |                               |                      |
| 8 0 0                                          |                               |                      |
| Mark point matching Save K Close               |                               |                      |
|                                                | L <sup>0</sup>                |                      |

#### 11. Click OK, the dialog as below:

12. Scan answer sheet into program, you can import answer sheet image "From file" or "From scanner"

- 12.1. From file
  - 12.1.1. Click at "From file".
  - 12.1.2. Source Image select the answer sheet file's path (image should be BMP file).
  - $12.1.3.\,Mark$  point threshold set darkness (%) of bubbles that

program can detect (the student response).

<u>Ex.</u> Mark point threshold is 40% means program can detect the bubbles which are darkness >= 40%, these are student response. For others that less than 40% will not be detect, these are blank bubble or not student response.

12.1.4. Min = 20% (50% is recommended)

| 12.1.5. | Click at | "Save". |
|---------|----------|---------|
|         |          |         |

|                                               | OMR template editor                                                                                                    |                          |
|-----------------------------------------------|----------------------------------------------------------------------------------------------------|--------------------------|
|                                               |                                                                                                    |                          |
| S OMR template editor :                       | Image preview                                                                                                    |                          |
| From file     From scanner                    | Pointer mode :                                                                                                    | Zoom : 💽 +               |
| Source image :                                | Default +                                                                                                    |                          |
| Reference point threshold : 80 * %            | Mark point matching selector.                                                                                                    | Move pointer : (576,781) |
|                                               |                                                                                                    |                          |
| Mark point diresition: 00 - 76                | S S S Transaction anticidian                                                                                                    |                          |
| Mark point level : 0 , %                      |                                                                                                    |                          |
| Subject ID Test series Student ID Answersheet |                                                                                                    |                          |
| Digit No. No. Row Column                      |                                                                                                    |                          |
| ▶ 1 0 1 23                                    |                                                                                                    |                          |
| 1 2 23                                        |                                                                                                    |                          |
| 2 3 23                                        | ▲ # C C D E # ▲ # C C D E # ▲ # C C D E # ▲ # C C D E # ▲ # C C D E # ▲ # C C D E # ▲ # C C D E # △ # C C D C C D E # ○ # ○ D C D C D C D E # ○ D C D C D C D C D C D C D C D C D C D |                          |
| 3 4 23                                        |                                                                                                    |                          |
| 4 5 23                                        |                                                                                                    |                          |
| 5 7 23                                        | - 0000000 #0000000 #0000000 #0000000<br>- 7000000 #0000000 #0000000 #0000000<br>- 0000000 #00000000 #00000000                                                                         |                          |
| 7 8 23                                        | - *000000 *00000 *000000 *000000 *0000000                                                                                                    |                          |
| 8 9 23                                        |                                                                                                    |                          |
| 9 10 23                                       | - ************************************                                                                                                    |                          |
| 2 0 1 24                                      |                                                                                                    |                          |
| 1 2 24                                        |                                                                                                    |                          |
| 2 3 24                                        |                                                                                                    |                          |
| 3 4 24                                        |                                                                                                    |                          |
| 4 5 24                                        |                                                                                                    |                          |
| 5 6 24                                        |                                                                                                    |                          |
| 5 7 24                                        |                                                                                                    |                          |
| / 6 27                                        |                                                                                                    |                          |
| Mark point matching Save K Close              |                                                                                                    |                          |
|                                               |                                                                                                    | EN 🔺 隆 and 🌒 13:10       |

- 12.2. From scanner
  - 12.2.1. Click at "From scanner"
  - 12.2.2. Source scanner select scanner
  - 12.2.3. Click at scan
  - 12.2.4. If the image is correct, clear and straight, click at Apply
  - 12.2.5. Image preview select default in order to automatically set position for each bubble, just click at each bubble.

| Image preview                 |
|-------------------------------|
| Pointer mode :                |
| Default 💟                     |
| Mark point matching selector. |

12.2.6. Select Student ID tab

12.2.7. Click at one row in the student ID tab, then click at bubble in the image in order to match correct template position with correct bubble position.

<u>Ex.</u> As picture below, click at row "Digit No.=2, No. = 0" means the second digit of student ID and first numeric is "0", then click at the "0" in image preview.

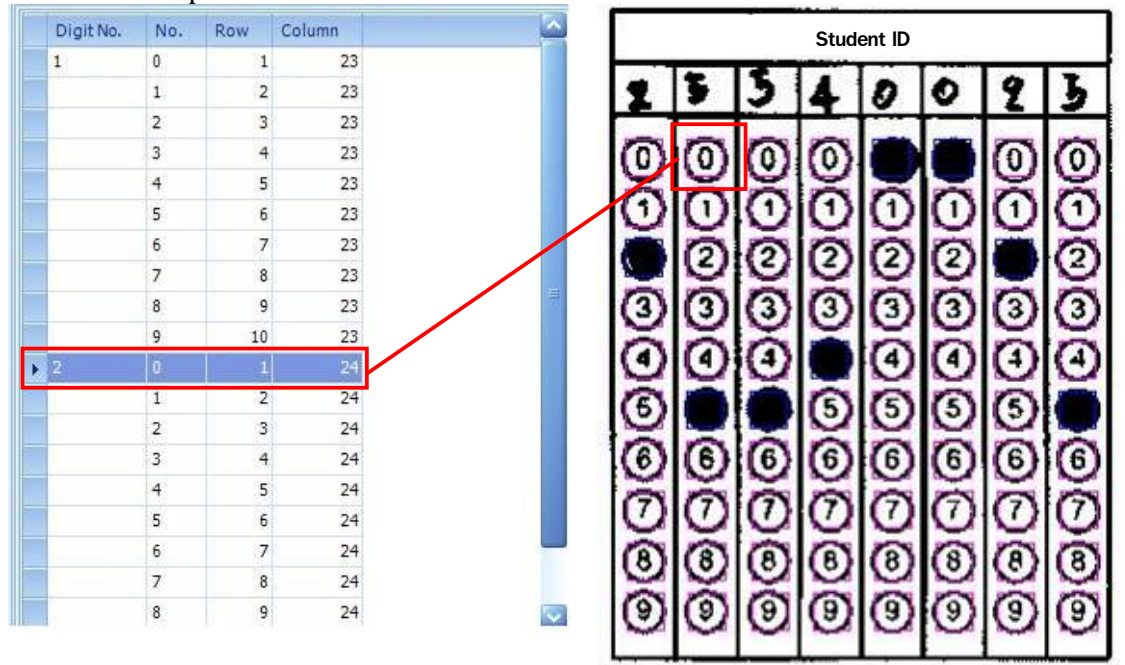

12.2.8. After that mark point matching dialog box will be show as below picture.

- Portrait automatically select all bubbles in the same portrait alignment.
- Landscape automatically select all bubbles in the same Landscape alignment.

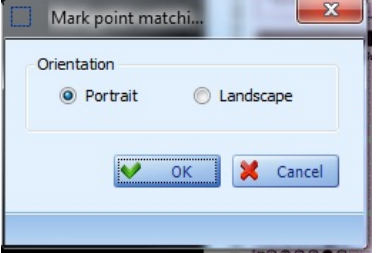

Automatically select all bubbles in the same Landscape alignment

|   |            | - | 120         | ำทัว | สธบ        |             |   |                                                                             |   |             | - | ประจ       | ำตัว | สธบ        |   |             |
|---|------------|---|-------------|------|------------|-------------|---|-----------------------------------------------------------------------------|---|-------------|---|------------|------|------------|---|-------------|
| 1 | 5          | 5 | 4           | 0    | 0          | 2           | 3 |                                                                             | 1 | 5           | 5 | 4          | 0    | 0          | 2 | 3           |
|   | 0000000000 |   | 00000000000 |      | 0000000000 | 00000000000 |   | Automatically<br>select all<br>bubbles in the<br>same portrait<br>alignment |   | 00000000000 |   | 0000000000 |      | 0000000000 |   | 00000000000 |

12.2.9. Do as step 12.2.7-12.2.8 for Subject ID, Test Series, Student ID and Answer sheet tab.

12.2.10. Click at Mark pointmatching to verification. If each bubble is in pink square (as picture below), you can save this template. If not, please redo 12.2.7-12.2.8.

| ter.    | inplat | C. II | 110t, j | Jicas | c i cu | 0 12     | 2.7 1 | - 1 |
|---------|--------|-------|---------|-------|--------|----------|-------|-----|
| 6       | 6      | 6     | 6       | 6     | 6      | 6        | 6     |     |
| 0       | 0      | 0     | 0       | 0     | 0      | 0        | 0     |     |
| 3       | 3      | 0     | 0       | 0     | 1      | 0        | 3     |     |
| 9       | 9      | 9     | 9       | 9     | 9      | 9        | 9     |     |
| Sec. 10 | 1      |       | 0.000   | -0+1  | 1000 H | S. O. C. | 1.02  | Ŀ   |

### 3.2. Edit OMR Template

- 1. File->Template Editor->Edit OMR Template -> OMR Template File.
- 2. Select OMR Template file then click at OK.
- 3. Select default in Image preview.
- 4. Do as 12.2.7-12.2.8
- 5. Click at Mark Point Matching in order to verification.
- 6. If each bubble is in pink square, save this template.

# 4. Test Profile

All information about test will be defined in test profile. Please note that the information in test profile is very important because this information will be involved with every step. So please complete it with correct information.

### 4.1. New Test Profile

1. Double clicks at in order to open EZY OMR program.

| WAC ONK System              |                        |
|-----------------------------|------------------------|
| File Tools Theme skins Help |                        |
| P) Profile                  |                        |
|                             | Zoom area :            |
| OMIK template editor        |                        |
| 😂 Exit                      | Len: U Width: U Pixel  |
| Imagenreview                | Top: 0 Height: 0 Recei |
|                             |                        |
| Spend time : 0 secon        | nds.                   |
| Logs 🔛 Errors               |                        |
| File name Status            |                        |
|                             |                        |
|                             |                        |
|                             |                        |
|                             | image preview :        |
|                             | Zoom : 💽 👘             |
|                             |                        |
|                             |                        |
|                             |                        |
|                             |                        |
|                             |                        |
|                             |                        |
|                             |                        |
|                             |                        |
|                             |                        |
|                             |                        |
|                             |                        |
|                             |                        |
|                             |                        |
|                             |                        |
|                             |                        |
|                             |                        |
|                             |                        |
| Finish (%) :                |                        |
| 0%                          |                        |
|                             |                        |
|                             |                        |
|                             | EN 🔺 🔯 🎬 🛲 🕪 - 940     |

2. Go to File  $\rightarrow$  Profile, the screen as below will be shown.

|                               |                      | Profile             |                         |                   |              |
|-------------------------------|----------------------|---------------------|-------------------------|-------------------|--------------|
| Profile                       |                      |                     |                         |                   |              |
| Subject ID :                  | Subject name :       |                     |                         |                   |              |
| 001                           | Math                 |                     |                         |                   |              |
| eacher ID :                   | Teacher name :       |                     |                         |                   |              |
| 002                           | Sirikorn Sudhiwon    |                     |                         |                   |              |
| fest date :                   | Amount of student :  | Save in folder (*.0 | )MR):                   |                   |              |
| 2011/06/27 14:24              | 10000 😜              | C:\Users\ton\Do     | cuments\WAC OMR\OMRfile |                   |              |
| )MR template file :           |                      |                     |                         |                   |              |
| C:\Users\ton\Desktop\WAC OMR\ | \New folder\math00 🔤 | B Save              | 🔮 Edit 🔍 Searc          | h 🥑 Clear data    | 📈 Close      |
| Profile list                  |                      |                     |                         |                   |              |
| Profile name Subject ID       | Subject name Teac    | her ID Teacher na   | ne Test date            | Amount of student | Saveinfolde  |
| ▶ thai001 001                 | thai 002             | test                | 2011-06-27-14-24-00     | 10000             | C:\Users\tor |
|                               |                      |                     |                         |                   |              |
|                               |                      |                     |                         |                   |              |
|                               |                      |                     |                         |                   |              |
|                               |                      |                     |                         |                   |              |
|                               |                      |                     |                         |                   |              |
|                               | 111                  |                     |                         |                   |              |

- 2.1. Subject ID
- 2.2. Subject Name
- 2.3. Teacher ID
- 2.4. Teacher Name
- 2.5. Test Date
- 2.6. Amount of student total student in that test.
- 2.7. Save in Folder the path to save OMR file.
- 2.8. OMR Template File select OMR Template.
- 2.9. Click at save and close.

### 4.2. Search profile

1. From profile screen, click at Search , the dialog box as below will be shown.

| Profile :                                                                                    | Keyword : |
|----------------------------------------------------------------------------------------------|-----------|
| Subject ID                                                                                   |           |
| Subject name<br>Teacher ID<br>Teacher name<br>Profile name<br>Test date<br>Amount of student | Search    |

2. Select field from profile drop down list, enter keyword in the right blank, and then click at Search.

## 5. Scan and OMR answer sheets

After finish test, all answer sheets must be scanned and OMR to check that which bubbles are student response (not correct or wrong).

There are 2 ways for OMR;

- 1. OMR From scanner scan answer sheets while OMR process in the same time.
- 2. OMR From scanned image OMR from scanned answer sheet image.

### 5.1. <u>OMR from scanner</u>

- 1. Double clicks at in order to open EZY OMR program.
- 2. Tick ✓ in "From scanner" check box.
- 3. Tick ✓ in "Image preview" check box if you want to see answer sheet image while scanning.

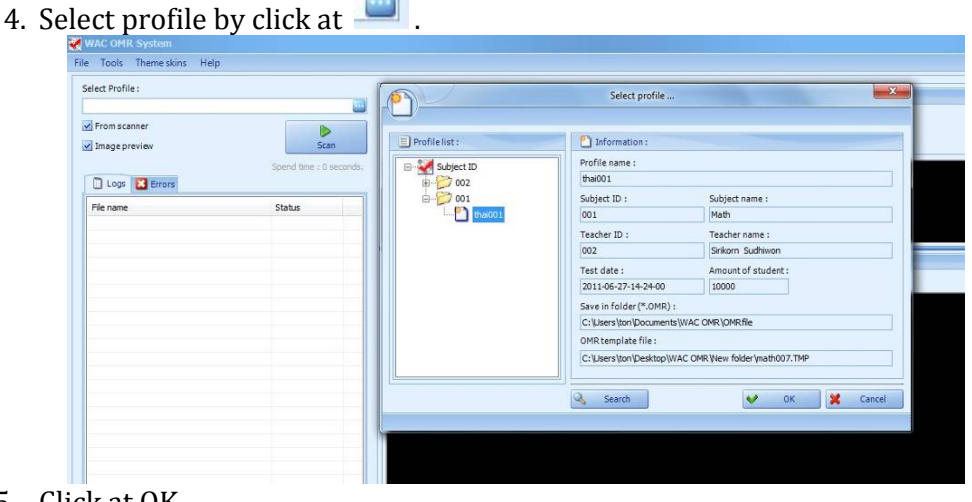

5. Click at OK.

6. Put answer sheets in scanner and then click at After finish, the screen as below will show.

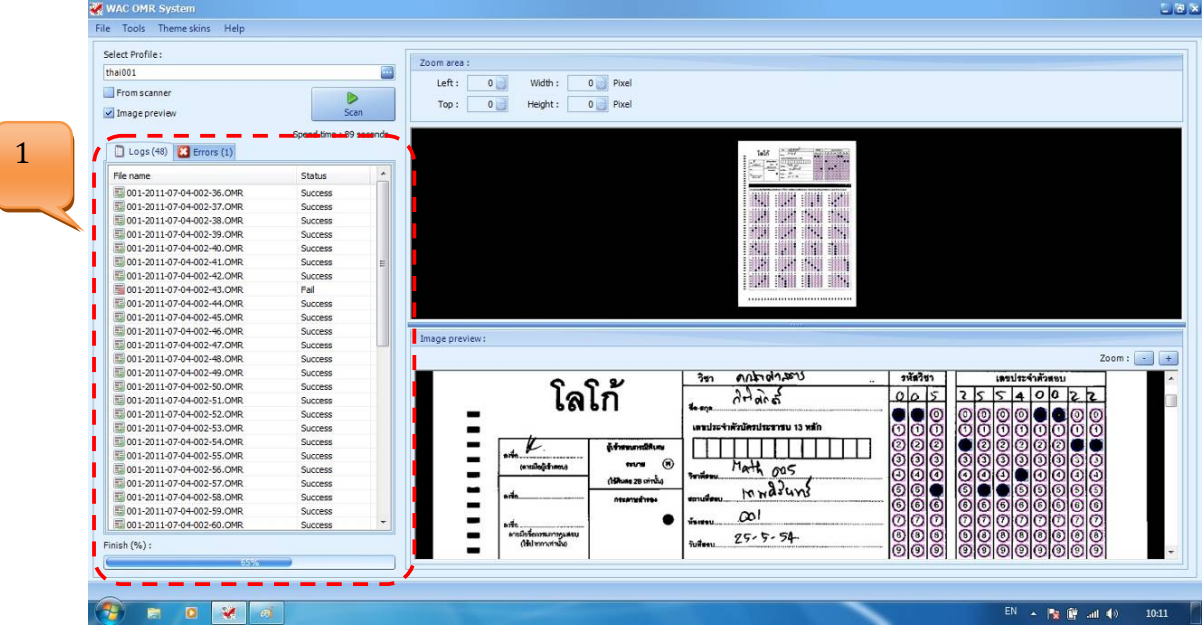

- 7. The answer sheets that already scan and OMR will be in No.1 in the above picture. After file name will show OMR status "success" or "fail".
- 8. If you want to delete OMR file, click at the file in list, click right mouse and then click at "Delete OMR file"

| e name                    |    | Status          | <u>^</u>       |    |
|---------------------------|----|-----------------|----------------|----|
| 001-2011-07-04-002-36.OMR |    | Success         |                |    |
| 001-2011-07-04-002-37.OMR |    | Success         |                |    |
| 001-2011-07-04-002-38.OMR |    | Success         |                |    |
| 001-2011-07-04-002-39.OMR |    | Success         |                |    |
| 001-2011-07-04-002-40.OMR |    | Success         |                |    |
| 001-2011-07-04-002-41.OMR |    | Success         | E              |    |
| 001-2011-07-04-002-42.OMR |    | Success         |                |    |
| 001-2011-07-04-002-43.OMR | -  |                 |                |    |
| 001-2011-07-04-002-44.OMR | ~  | Accept changed  | status OMR fil | e. |
| 001-2011-07-04-002-45.OMR | ×  | Delete OMR file |                |    |
| 001-2011-07-04-002-46.OMR | 51 | D ( )           |                |    |
| 001-2011-07-04-002-47.OMR | 10 | Ketresn         |                |    |
| 001-2011-07-04-002-48.OMR |    | Success         |                |    |
| 001-2011-07-04-002-49.OMR |    | Success         | - 1            |    |
| 001-2011-07-04-002-50.OMR |    | Success         |                |    |
| 001-2011-07-04-002-51.OMR |    | Success         |                |    |
|                           |    |                 |                |    |

### 5.2. <u>OMR from scanned image</u>

- 1. Double clicks at in order to open EZY OMR program.
- 2. <u>Clear ✓</u> from check box "From scanner".
- 9. Tick ✓ in "Image preview" check box if you want to see answer sheet image while scanning.
- 3. Go to Tool  $\rightarrow$  Option  $\rightarrow$  File type. Select as image file.
- 4. Select answer sheet image file from Source folder.
- 5. Select profile by click at 💻
- 6. Click OK
- 7. Put answer sheets in scanner and then click at

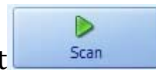

# 6. Student ID Checker

This use for verify student ID in answer sheets are as same as database (Excel file).

1. Double clicks at , the screen as below will be show.

| Select student database :    |                           |   |          |           |
|------------------------------|---------------------------|---|----------|-----------|
| Select sheet :               | Select student ID field : |   | 8        |           |
|                              | *                         |   | Check ID | Edit      |
| Display other field :        |                           |   |          |           |
|                              |                           | - | (1)      |           |
| Select profile :             |                           |   | 10       | <b>60</b> |
|                              |                           |   | Options  | Exit      |
|                              |                           |   |          | 0         |
| Correct checking 🛛 💽 Incorre | ct checking 🛛 🚷 Absent    |   |          |           |
|                              |                           |   |          |           |
|                              |                           |   |          |           |

- 2. Select student database as Excel file.
- 3. Select sheet select sheet which are student database.
- 4. Select student ID field select student ID field in that sheet.
- 5. Display other field select other field to display with student ID such as student name.

| STD_NAME       | -        |
|----------------|----------|
| 🗐 (Select All) | <u>ک</u> |
| 🗖 F3           |          |
| 🔲 F4           | _        |
| E F5           |          |
| E F6           |          |
| E F7           |          |
| F8             | -        |

- 6. Click OK.
- 7. Select test profile.

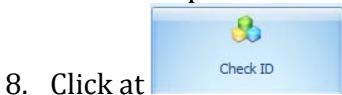

, after that the screen as picture below will be show.

| semation plug-in :                                                                                                    |                      |                                   |          |                |          |  |
|----------------------------------------------------------------------------------------------------|----------------------|-----------------------------------|----------|----------------|----------|--|
| pping data                                                                                                    |                      |                                   |          |                |          |  |
| Select student database :                                                                                                    |                      |                                   |          |                |          |  |
| C:\Users\ton\Desktop\tepsirin.xls                                                                                                    |                      |                                   |          |                |          |  |
| Select sheet : Select studen                                                                                                    | t ID field :         | S ()                              |          |                |          |  |
| Sheet1 + STD_ID                                                                                                    |                      | Check ID Edit                     |          |                |          |  |
| Display other field :                                                                                                    |                      |                                   |          |                |          |  |
| STD_NAME                                                                                                    |                      |                                   |          |                |          |  |
| Select profile :                                                                                                    |                      | 6                                 |          |                |          |  |
| thai001                                                                                                    |                      |                                   |          |                |          |  |
| 072072                                                                                                    |                      | Exit                              |          |                |          |  |
|                                                                                                    |                      |                                   |          |                |          |  |
| Correct Checking (70) 🛛 🍓 Incorrect Checking (                                                                                                    | 5) 🏾 🍓 Absent        |                                   |          |                |          |  |
| A File name                                                                                                    | Student ID (OMR)     | Student ID (Convert Excel to OMR) | Status   | STD_NAME       | STD_ID   |  |
| 1001-2011-07-05-002-315.0MR                                                                                                    | 25540019             | 25540019                          | Complete | สัญญช คระ      | 25540019 |  |
| V 001-2011-07-05-002-316.OMR                                                                                                    | 25540081             | 25540081                          | Complete | зяня           | 25540081 |  |
| V 001-2011-07-05-002-317.OMR                                                                                                    | 25540052             | 25540052                          | Complete | จิรศักด์ เมร   | 25540052 |  |
| V 001-2011-07-05-002-318.OMR                                                                                                    | 25540036             | 25540036                          | Complete | ณัฐสิทธิ์ เท   | 25540036 |  |
| V 001-2011-07-05-002-319.OMR                                                                                                    | 25540030             | 25540030                          | Complete | ກັສເງິກາ ຊາາ   | 25540030 |  |
| V 001-2011-07-05-002-320.OMR                                                                                                    | 25540022             | 25540022                          | Complete | กิลลิศักดิ์    | 25540022 |  |
| V 001-2011-07-05-002-321.OMR                                                                                                    | 25540041             | 25540041                          | Complete | ใดรภท เพิ่     | 25540041 |  |
| V 001-2011-07-05-002-323.OMR                                                                                                    | 25540012             | 25540012                          | Complete | ทศพร ม่วงศ     | 25540012 |  |
| V 001-2011-07-05-002-324.OMR                                                                                                    | 25540011             | 25540011                          | Complete | ศิรินภา หอม    | 25540011 |  |
| V 001-2011-07-05-002-327.OMR                                                                                                    | 25540005             | 25540005                          | Complete | สุวรรณี บุญ    | 25540005 |  |
| 1001-2011-07-05-002-328.OMR                                                                                                    | 25540020             | 25540020                          | Complete | ออมส์ ขาวหนุ   | 25540020 |  |
|                                                                                                    | 25540021             | 25540021                          | Complete | ภัทร ศาแนง     | 25540021 |  |
| W 001-2011-07-05-002-329.0MR                                                                                                    | 25540023             | 25540023                          | Complete | สุริมล โทธ์พระ | 25540023 |  |
| ♥ 001-2011-07-05-002-329.0MR ♥ 001-2011-07-05-002-330.0MR                                                                                                    |                      |                                   | Complete | ชญานิศ มห      | 25540024 |  |
| Image: Contract 11-07-05-002-324, CMR           Image: Contract 11-07-05-002-330, CMR           Image: Contract 11-07-05-002-331, CMR                              | 25540024             | 25540024                          |          |                |          |  |
| <ul> <li>♥ 001-2011-07-05-002-329.0MR</li> <li>♥ 001-2011-07-05-002-330.0MR</li> <li>♥ 001-2011-07-05-002-331.0MR</li> <li>♥ 001-2011-07-05-002-332.0MR</li> </ul> | 25540024<br>25540025 | 25540024<br>25540025              | Complete | กรริชญ์ จัน    | 25540025 |  |

9. The student ID that are correct matching will be show in Correct checking tab. The student ID that are wrong matching will be show in Incorrect checking tab, these may caused by no student ID in database, incomplete student ID, duplicate student ID, etc.

| 1 | Corre | tt Checking (70) 🛛 🤙 Incorrect Checking (5) | 褖 Absent         |                                   |                                                                    |          |        |
|---|-------|---------------------------------------------|------------------|-----------------------------------|--------------------------------------------------------------------|----------|--------|
|   |       | File name                                   | Student ID (OMR) | Student ID (Convert Excel to OMR) | Description                                                        | STD_NAME | STD_ID |
| > | ×     | 001-2011-07-05-002-325.OMR                  | 24440002         |                                   | No student ID in file Excel.                                       |          |        |
|   | 8     | 001-2011-07-05-002-326.OMR                  | 25550004         |                                   | No student ID in file Excel.                                       |          |        |
|   | 8     | 001-2011-07-05-002-344.OMR                  | 25540645         |                                   | No student ID in file Excel.                                       |          |        |
|   | 8     | 001-2011-07-05-002-174.OMR                  | *******          |                                   | Duplicate student ID in the file OMR. No student ID in file Excel. |          |        |
|   | 8     | 001-2011-07-05-002-322.OMR                  | ******           |                                   | Duplicate student ID in the file OMR./No student ID in file Excel. |          |        |

10. For the incorrect student ID, you can edit them by double clicks at each row (as above picture). The screen as below picture will be show.

| Information plug-in :                                                                                                    | 4           | bo blank to soarch                                |
|----------------------------------------------------------------------------------------------------|-------------|---------------------------------------------------|
| Information plug in :<br>tapong data<br>Sect tablem diabase :<br>CrUsers tablem diabase :<br>CrUsers tablem diabase :<br>CrUsers tablem diabase :<br>Sect aution diabase :<br>Sect aution diabase : | Editor In X | he blank to search<br>or the correct<br>tudent ID |
| 3 001-2011-07-04-002-43.0MR                                                                                                    |             |                                                   |
| n (%) :                                                                                                    |             | Spend time : 2 seconds.                           |
|                                                                                                    | 100%        |                                                   |

11. Type the correct student ID in "New student ID" and then click at Save.

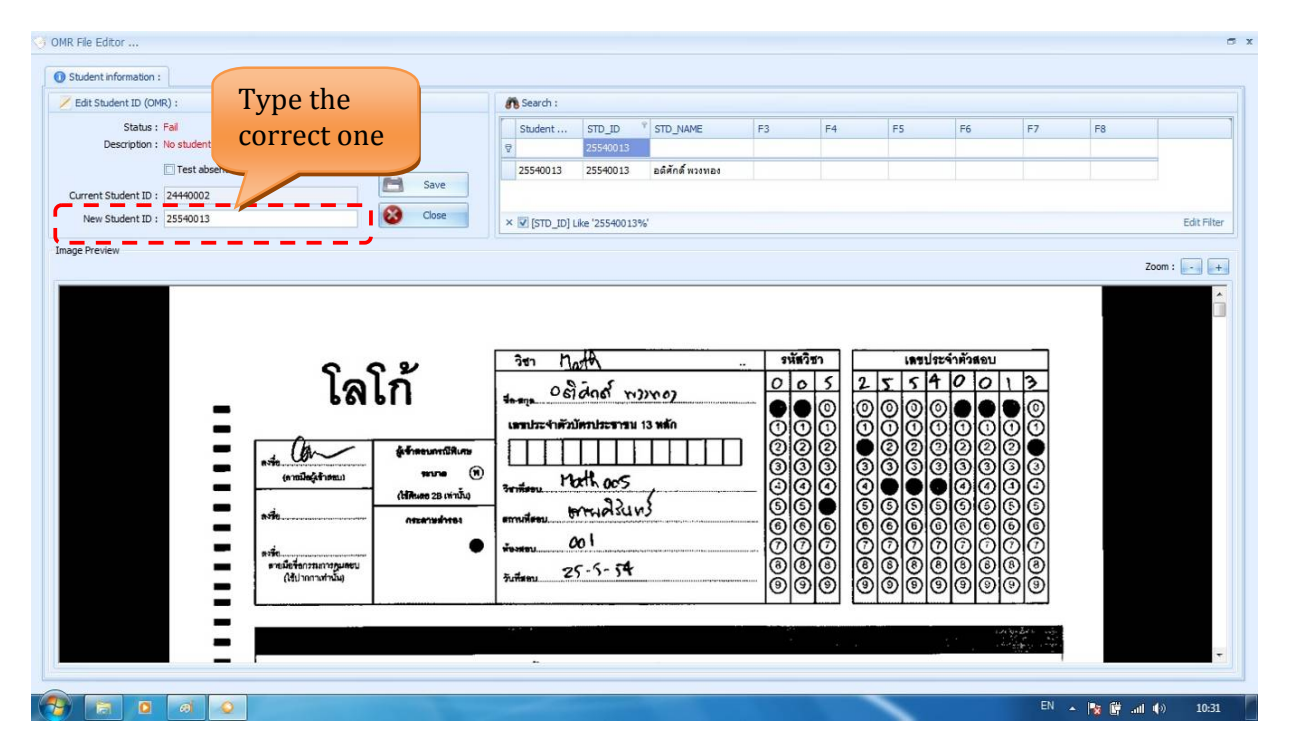

12. The edited student ID will be move to correct student ID tab.

# 7. Test Analysis setting

- 1. Double clicks at
- 2. From Test analytic & statistic screen. Go to Tool→ Setting. The screen as below will be show.

| Setting       |                                                                               |
|---------------|-------------------------------------------------------------------------------|
| 🔩 Import      | Import Student Information                                                    |
| 🔩 Scale Score | Import Student Information                                                    |
| 🔩 Analysis    | Import Student Data : C:\Documents and Settings\Administrator\Desktop\tep ··· |
|               | Select sheet : Sheet1 +                                                       |
|               | Select student ID : STD_ID +                                                  |
|               | Map Data Field :<br>F3<br>F4<br>F5<br>F6                                      |
|               | F7<br>F8<br>STD_ID<br>STD_NAME                                                |
|               | QK Cancel                                                                     |

Import setting- for import student information (Excel file).

- Import student data select student database's path.
- Select sheet select sheet which is student database.
- Select student ID select student ID field.
- Map data field display other information.

#### **Scale score setting**

| 🔩 Import      | Learning (  | Objectives and Define sco | re for correct response |
|---------------|-------------|---------------------------|-------------------------|
| 🔩 Scale Score | Define scor | e for correct response    | Custom Score            |
|               | Learning O  | Djectives                 | Objectives :            |
|               | + / >       |                           | + / X                   |
|               | ID          | Name                      | Name                    |
|               | >1 1        | Math                      | >1 1                    |
|               | 2 2         | Science                   |                         |
|               | 3 3         | Geographic                |                         |
|               |             |                           |                         |
|               |             |                           |                         |

- Define score for correct response.
  - 1 score 1 correct response = 1 score.
  - Custom score 1 correct response = custom score.
- Learning objective
  - Import import learning objective list.
  - Subject subject name.
  - Objective 1 question supports 5 objectives. 1 subject supports unlimited objective.

#### Analysis setting

| Import        | Upper-Lower | Group |       |                |
|---------------|-------------|-------|-------|----------------|
| 🔩 Scale Score | 0 25%       | © 27% | ⊘ 33% | <b>(</b> ) 50% |

Set upper-lower group.

## 8. Answer Key

- 1. Double clicks at
- Test analytic & statistic screen. Go to File → New → Project. The screen as below picture. จะได้หน้าจอตามภาพ

| Source OMR Directory : | C: Users\ton\Documents\WAC OMR\DMRFILE                                                                                                    |  |
|------------------------|----------------------------------------------------------------------------------------------------|--|
| Answer key             | Descriptions File Name : Subject No. : Subject Name : Subject 's : Question : Choice : Teacher ID : Teacher name : Test date : Test place : |  |
|                        |                                                                                                    |  |

### 8.1. <u>Create new answer key file</u>

1. Click at Select answer key tab and then click at 🔶 to create new answer key file.

| Answer key    |                                    |
|---------------|------------------------------------|
| Answer        | key inpormation                    |
| Subject ID:   | 001                                |
| Subject Name: | Math                               |
| Descriptions: | Parabola                           |
| Question:     | 120 🗘 (1 - 200) Choices: 6 🌲       |
| Teaher ID:    | 002                                |
| Teacher name: | Sirikorn Sudhiwan                  |
| Test date:    | 04/07/2554 -                       |
| Test place:   | Tepsirin                           |
|               | Set score Add Subjectand Objective |
|               | <u>Ok</u> <u>C</u> ancel           |

Complete all blanks.

- Subject ID must same as test profile.
- Subject Name
- Description subject description.
- Question total questions in the test.
- Choices total choice in each question.
- Teacher ID
- Teacher Name
- Test date
- Test place
- 2. After complete all blanks, click at OK. The dialog box as below will be show.

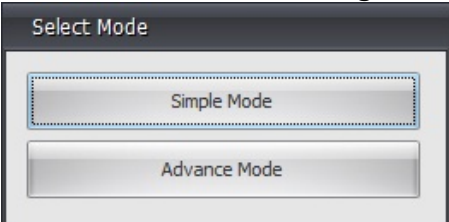

Single mode is 1 correct response = 1 score

Advanced mode is 1 correct response = custom score \*In this manual use simple mode.

3. Click at correct answer in circle and select scoring type.

| :: / | Answer key  | Inform   | ation | n              |              |            |    |            |   |            |    |            |        |                       |
|------|-------------|----------|-------|----------------|--------------|------------|----|------------|---|------------|----|------------|--------|-----------------------|
|      | Su          | bject    | ID :  | 001            |              |            |    |            |   |            | Te | eache      | er ID  | : 002                 |
|      | Subje       | ect Nan  | ne:   | Math           |              |            |    |            |   |            | Те | eache      | er na  | me: Sirikorn Sudhiwan |
|      | (           | Questi   | on :  | 120            |              |            |    |            |   |            | Te | est da     | ate:   | 04/07/2554            |
|      |             | Choi     | ce:   | 6              |              |            |    |            |   |            | Te | est pl     | lace : | : Tepsirin            |
|      | Please sele | ct the a | on:   | ภาคต<br>er kev | <b>โ</b> ดกร | 28         |    |            |   |            |    |            |        |                       |
|      | No          |          |       |                |              |            | Ch | oice       |   |            |    |            |        | Scoring Type          |
| T    | 001         | 0        | 1     | 0              | 2            | 0          | 3  | 0          | 4 | 0          | 5  | 0          | 6      | Single Choice         |
| t    | 002         | 0        | 1     | 0              | 2            | 0          | 3  | 0          | 4 | 0          | 5  | 0          | 6      | Single Choice         |
|      | 003         | 0        | 1     | 0              | 2            | 0          | 3  | ۲          | 4 | ۲          | 5  | 0          | 6      | FreeScored 🔹          |
| Γ    | 004         | 0        | 1     | 0              | 2            | 0          | 3  | 0          | 4 | 0          | 5  | 0          | 6      | Single Choice         |
|      | 005         | 0        | 1     | 0              | 2            | 0          | 3  | 0          | 4 | 0          | 5  | 0          | 6      | FreeScored            |
|      | 006         | 0        | 1     | 0              | 2            | 0          | 3  | 0          | 4 | 0          | 5  | 0          | 6      | Single Choice         |
|      | 007         | 0        | 1     | 0              | 2            | 0          | 3  | 0          | 4 | 0          | 5  | 0          | 6      | Single Choice         |
|      | 008         | 0        | 1     | $\bigcirc$     | 2            | 0          | 3  | 0          | 4 | 0          | 5  | $\bigcirc$ | 6      | Single Choice         |
|      | 009         | 0        | 1     | 0              | 2            | 0          | 3  | 0          | 4 | 0          | 5  | 0          | 6      | Single Choice         |
|      | 010         | ۲        | 1     | 0              | 2            | $\odot$    | 3  | $\odot$    | 4 | 0          | 5  | $\odot$    | 6      | Single Choice         |
|      | 011         | 0        | 1     | $\bigcirc$     | 2            | $\bigcirc$ | 3  | 0          | 4 | $\bigcirc$ | 5  | $\bigcirc$ | 6      | FreeScored            |
|      | 012         | 0        | 1     | 0              | 2            | 0          | 3  | 0          | 4 | $\bigcirc$ | 5  | 0          | 6      | Single Choice         |
|      | 013         | ۲        | 1     | 0              | 2            | 0          | 3  | 0          | 4 | 0          | 5  | 0          | 6      | Single Choice         |
|      | 014         | 0        | 1     | 0              | 2            | $\bigcirc$ | 3  | 0          | 4 | 0          | 5  | 0          | 6      | Single Choice         |
|      | 015         | 0        | 1     | 0              | 2            | 0          | 3  | $\bigcirc$ | 4 | $\bigcirc$ | 5  | $\bigcirc$ | 6      | Single Choice         |
|      | 016         | ۲        | 1     | $\bigcirc$     | 2            | 0          | 3  | 0          | 4 | 0          | 5  | $\bigcirc$ | 6      | Single Choice         |
|      | 017         | ۲        | 1     | 0              | 2            | 0          | 3  | $\bigcirc$ | 4 | $\bigcirc$ | 5  | 0          | 6      | Single Choice         |
|      | 018         | 0        | 1     | 0              | 2            | 0          | 3  | 0          | 4 | 0          | 5  | 0          | 6      | Single Choice         |

- Single choice 1 correct answer only.
- Free Score free score for all response.
- After finish, click at OK.
- 4. Name answer key file and then save (\*.azt)
- 5. The answer key file description is as below picture.

| Select answer key | Select OMR Directory                   |
|-------------------|----------------------------------------|
| Answer key        | Descriptions<br>File Name: Math001.azt |
| Math001.azt       | Subject No.: 001                       |
|                   | Subject Name : Math                    |
|                   | Subject's: ภาคตัดกรวย                  |
|                   | Question: 120                          |
|                   | Choice: 6                              |
|                   | Teacher ID: 002                        |
|                   | Teacher name : Sirikom Sudhiwan        |
|                   | Test date : 04/0//2554                 |
|                   | Test place : Tepsinn                   |
|                   |                                        |
|                   |                                        |

### 8.2. Edit answer key

- 1. Click at Select answer key tab. Select answer key file which you want to edit.
- 2. Click at 🧖, the answer key screen will be show.
- 3. Edit answer key.
- 4. Click OK.

### 8.3. <u>Delete answer key</u>

- 1. Click at Select answer key tab. Select answer key file which you want to delete.
- 2. Click at <sup>×</sup> to delete.
- 3. Click OK.

### 9. Score, analyze and statistic

### 9.1. Score and analysis

- 1. Click at OMR directory tab.
- 2. Select OMR file at folder "subject ID\success" in the left pane. The screen as below will be show.

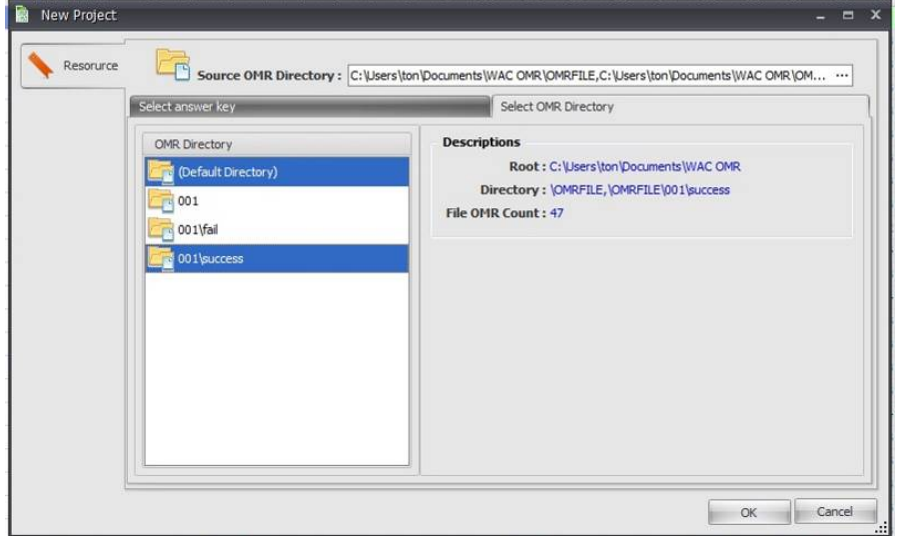

3. Click OK. After finish analyzed process. The screen as below picture will be show.

**Student Response Tab** – this report shows response of each student, total students that are correct/ incorrect response in each question.

| No.Propect         Subtrit response         Subtrit response         Depart         Subtrit response         Subtrit response                                                                                                    | Project 🌣              |      | Student Response          | Student : | Statis | tics  |       |      |      |      |      |     |      |        |      |      |     |      |      |      |        |      |      |        |       |      | Answer ke |
|----------------------------------------------------------------------------------------------------|------------------------|------|---------------------------|-----------|--------|-------|-------|------|------|------|------|-----|------|--------|------|------|-----|------|------|------|--------|------|------|--------|-------|------|-----------|
| Subset regene         Norm         Norm                                                                                                    | New Project            | Stud | lent response Report      |           |        |       |       |      |      |      |      |     |      |        |      |      |     |      |      |      |        |      |      |        |       |      | -         |
| 1       Image: Normality of the period of the period of the                                       | Student response       |      | IBSTO_N#                  | ME        | -1 -   | 2 - 4 | + + + | - s- | - 6- | - 7- | -8-  | -9- | -10- | - 14 - | ±2 - | -13  | -14 | 15 - | -16- | -17- | - 16 - | -19- | -28- | - 24 - | -22-  | -23- |           |
| Boot int into a second second seco |                        | >1   | Answer Key                |           |        |       |       |      |      |      |      |     |      |        |      |      |     |      |      |      |        |      |      |        |       |      |           |
| Mathem         3         250001 servet         3         2         4         5         6         5         6         4         3         2         1         2         3         2         4         5         6         5         5         5         6         4         3         2         1         2         3         2         4         5         6         5         5         5         5         6         4         3         2         1         2         3         5         4         3         2         1         2         3         5         4         3         2         1         2         3         5         4         3         2         1         2         3         4         4         4         3         2         1         2         1         3         2         1         3         2         1         3         2         1         3         2         1         2         1         2         4         3         2         1         3         2         1         2         1         2         1         2         1         2         1         2         1                                                                                                    | Export                 | -2 - | -25540019-5.0019 Anta     | ini       | + -    | - 2   | 4-    | 4    | 6 -  | -5   |      |     |      |        | 5-   | -5 - | -3- | - 2  |      | -1-  | - 2-   |      | -4-  | -4-    | - 5 - | 4    | · *       |
| min       4       250002       14004       4       6       6       5       4       3       2       2       1       2       3       5       4       5       4       3       2       2       2       3       5       4       5       4       3       2       2       2       2       3       5       4       3       2       2       2       3       5       4       3       2       2       2       3       5       4       3       2       2       2       3       5       4       3       2       2       2       3       5       4       3       2       2       2       3       5       4       3       2       2       2       3       5       4       3       2       2       2       3       5       4       3       2       2       2       3       5       4       3       2       1       2       4       3       2       5       5       4       3       2       1       2       4       3       2       1       2       1       2       4       3       2       1       2 <t< td=""><td>il out</td><td>3</td><td>25540081 ages</td><td></td><td>3</td><td>2</td><td>4</td><td>5</td><td>6</td><td>5</td><td>6</td><td>3</td><td>2</td><td></td><td>5</td><td>6</td><td>4</td><td>3</td><td>2</td><td>1</td><td>2</td><td>3</td><td>2</td><td>4</td><td>5</td><td>4</td><td></td></t<>                                                                                                    | il out                 | 3    | 25540081 ages             |           | 3      | 2     | 4     | 5    | 6    | 5    | 6    | 3   | 2    |        | 5    | 6    | 4   | 3    | 2    | 1    | 2      | 3    | 2    | 4      | 5     | 4    |           |
| Androge data       5       2.50003. sigle fundti       2.2       4       5       6       5       4       3       2       1       2       3       5       4       5       6       5       4       3       2       1       2       1       2       4       5       6       5       4       3       2       2       3       5       4       5       4       5       6       5       4       3       2       2       3       5       4       5       4       5       6       5       4       3       2       2       3       5       4       5       4       5       6       5       4       3       2       1       2       3       5       4       5       5       4       3       2       1       2       3       5       4       5       6       5       4       3       2       1       2       3       5       4       3       2       1       2       3       5       4       3       2       1       2       3       5       4       3       2       1       2       3       5       4       3                                                                                                    | 3 Park                 | 4    | 25540052 วิธตักด์ เมราเ   | สถัธร     | 1      | 2     | 4     | 6    | 6    | 5    | 4    | 3   | 4    |        | 5    | 5    | 4   | 2    | 2    | 1    | 2      | 3    | 5    | 4      | 5     | 4    |           |
| 6             255000             ñgan             ígan             ígan                                                                     | Analysis 🔅             | 5    | 25540036 ณัฐสิทธิ์ เทสไ   | ú.        | 2      | 2     | -4    | 5    | 6    | 5    | (4   | 3   | 2    |        | 5    | 4    | 3   | 2    | 2    | 1    | 2      | 3    | 5    | 4      | 5     | 4    |           |
| 7       256002       Assimif       2       2       4       5       5       5       4       3       2       1       2       3       5       4       5       5       5       4       3       2       1       2       3       5       4       5       5       5       4       3       2       1       2       3       5       4       5       5       5       4       3       2       1       2       3       5       4       5       5       5       5       5       4       3       2       1       2       3       5       4       5       5       5       5       5       5       5       5       5       4       3       2       1       2       3       5       4       3       2       1       2       3       5       4       3       2       1       3       2       1       2       3       5       4       3       2       1       2       3       5       4       3       2       1       2       3       5       4       3       2       1       2       3       5       4 <t< td=""><td>B. Analyses data</td><td>6</td><td>25540030 กัฒฐิภา ยุทธิส</td><td>สนธ์</td><td>1</td><td>2</td><td>4</td><td>5</td><td>6</td><td>5</td><td>- 84</td><td>3</td><td>2</td><td></td><td>6</td><td>5</td><td>4</td><td>3</td><td>2</td><td>2</td><td>2</td><td>3</td><td>4</td><td>4</td><td>4</td><td>3</td><td>-</td></t<>                                                                                                    | B. Analyses data       | 6    | 25540030 กัฒฐิภา ยุทธิส   | สนธ์      | 1      | 2     | 4     | 5    | 6    | 5    | - 84 | 3   | 2    |        | 6    | 5    | 4   | 3    | 2    | 2    | 2      | 3    | 4    | 4      | 4     | 3    | -         |
| B         2350001         Ream winger         1         1         4         5         6         5         4         3         2         1         2         3         5         4         5         6         5         4         3         2         1         2         3         5         4         5         6         5         6         5         5         5         5         5         5         5         5         5         5         5         5         5         5         5         5         5         5         5         5         5         5         5         5         5         5         5         5         5         5         5         5         5         5         5         5         5         5         5         5         5         5         5         5         5         5         5         5         5         5         5         5         5         5         5         5         5         5         5         5         5         5         5         5         5         5         5         5         5         5         5         5         5         5     <                                                                                                    | Analyze uata           | 7    | 25540022 คิดติศักดิ์      |           | 2      | 2     | 4     | 5    | 5    | 5    | 4    | 3   | 2    |        |      | 5    | 4   | 3    | 2    | 1    | 2      | 3    | 5    | 4      | 5     | 4    |           |
| 9         9000000000000000000000000000000000000                                                                                                    | E Test analysis report | 8    | 25540041 ใตรกท เพ็ญส      | (U        | 1      | 1     | 4     | 5    | 6    | 5    | 4    | 3   | 2    |        | 5    | 5    | 4   | 3    | 2    | 1    | 2      | 3    | 5    | 4      | 5     | 4    |           |
| 10       2550021       Allow read/or winds       1       2       3       5       1       2       3       4       5       4       3       4       3       4       3       4       3       4       3       4       3       4       3       4       3       4       3       4       3       4       3       4       3       4       3       4       3       4       3       4       3       4       3       4       3       4       3       4       3       4       3       4       3       4       3       4       3       4       3       4       3       4       3       2       1       2       3       4       4       4       4       3       2       5       5       4       3       2       1       2       3       5       4       4       3       2       5       5       4       3       2       1       2       4       5       6       5       5       5       4       3       2       1       2       3       5       4       5       5       5       5       5       4       3       2                                                                                                    |                        | 9    | 25540012 เทศพระม่วงครีท่  | h         | 1      | 2     | 4     | 5    | 6    | 5    | 4    | 3   | 2    |        | 5    | 5    | 4   | 3    | 2    | 1    | 2      | 3    | 5    | 4      | 5     | 4    |           |
| Inv:         11         2550003         abive finance         1         2         4         5         6         5         5         5         5         2         2         3         4         5         4         5         4         5         4         5         4         5         4         5         4         5         4         5         4         5         4         5         4         5         4         5         4         5         4         5         4         5         4         5         4         5         4         5         4         5         4         5         4         5         4         5         4         5         4         5         4         5         4         5         4         5         4         5         4         5         4         5         4         5         4         5         4         5         4         5         4         5         6         5         4         3         2         1         2         1         2         4         3         2         1         2         1         2         4         3         2         1                                                                                                    | Export Analysis report | 10   | 25540011 สีรับกา หอมจัง   | นทร์      | 2      | 3     | 5     | 2    | 1    | 2    | .4   | 5   | 3    |        | 2    | 3    | 2   | 3    | 4    | 3    | 4      | 2    | 4    | 2      | 4     | 3    |           |
| Summary         12         23500003 grand support         1         2         4         4         5         6         5         4         3         1         2         3         5         4         5         4         3         1         2         3         5         2         1         2         3         5         4         5         4         4         4         4         4         4         4         4         2         2         2         2         2         5         5         4         3         2         1         2         4         5         4         3         2         1         2         4         5         6         5         4         3         2         1         2         3         5         4         5         2         1         2         3         5         4         5         4         3         2         1         2         3         5         4         3         2         1         2         3         5         4         3         2         1         2         3         5         4         3         2         1         2         3                                                                                                    | Print .                | 11   | 25540013 อดีศักด์ พางห    | 84        | 1      | 2     | 4     | 5    | 6    | 5    | 4    | 3   | 2    |        | 5    | 5    | 5   | 5    | 2    | 2    | 3      | 4    | 5    | 4      | 5     | 4    |           |
| Summary         R         I         2.50002         and event         4         4         4         4         4         4         2         2         2         5         5         4         3         2         1         2         4         5         4         5         4         3         2         1         2         4         5         4         5         4         3         2         1         2         4         5         4         5         4         3         2         1         2         4         5         4         5         4         3         2         1         2         3         5         4         6         6         6         6         6         6         6         6         5         4         3         2         1         2         3         5         4         6         5         6         4         3         2         1         2         3         5         4         3         2         1         2         4         6         5         5         4         3         2         1         2         1         2         4         5         6                                                                                                    |                        | 12   | 25540005 สุวรรณี บุญรอ    | n e       | 1      | 2     | 4     | 5    | 6    | 5    | ((4  | 3   | 3    |        | 1    | 2    | 3   | 5    | 2    | 1    | 2      | 3    | 5    | 4      | 5     | 4    |           |
| Statucic Survey         14         25540001 first status         1         2         4         5         6         5         4         3         2         1         2         3         5         4         5         4         3         2         1         2         3         5         4         5         4         3         2         1         2         3         5         4         5         6         4         3         2         5         5         4         3         2         1         2         3         5         4         6         6         6         6         6         6         6         5         5         5         4         3         2         1         2         3         5         4         6         6         5         4         3         2         1         2         3         5         4         6         5         5         4         3         2         1         2         3         5         4         3         2         1         2         3         5         6         5         4         3         2         1         2         3         5                                                                                                    | Summary *              | 13   | 25540020 ออมส์ ขาวหน      | 1.        | 4      | 4     | 4     | 4    | 2    | 2    | 2    | 2   | 2    |        | 5    | 5    | 4   | 3    | 2    | 1    | 2      | 4    | 5    | 4      | 5     | 4    |           |
| 15       2550023 dua fundio:       1       2       4       6       6       6       4       3       2       5       5       4       3       2       1       2       3       5       4       6       6         16       2550023 dua fundia annexa       1       2       4       5       6       5       4       1       2       5       5       4       3       2       1       2       3       5       4       6         17       2550025 mining divinun       1       2       4       6       5       5       4       3       2       1       2       3       5       6       5       4         18       2550025 mining divinun       1       2       4       5       6       5       4       3       2       1       2       3       5       4       5         19       2550027 mining divinun       1       2       4       5       6       5       4       3       2       1       2       3       5       4       5         2550027 mining divinu       1       2       4       5       4       3       2       2 <td>Statistics Summary</td> <td>14</td> <td>25540021 ภัพร สาแผง</td> <td></td> <td>1</td> <td>2</td> <td>4</td> <td>5</td> <td>6</td> <td>5</td> <td>4</td> <td>3</td> <td>2</td> <td></td> <td>5</td> <td>5</td> <td>4</td> <td>3</td> <td>2</td> <td>1</td> <td>2</td> <td>3</td> <td>5</td> <td>4</td> <td>5</td> <td>4</td> <td></td>                                                                                                    | Statistics Summary     | 14   | 25540021 ภัพร สาแผง       |           | 1      | 2     | 4     | 5    | 6    | 5    | 4    | 3   | 2    |        | 5    | 5    | 4   | 3    | 2    | 1    | 2      | 3    | 5    | 4      | 5     | 4    |           |
| 16       2550025 dramfin anymetant       1       2       4       5       6       5       4       3       2       1       2       3       5       4       5       6       5       4       3       2       1       2       3       5       4       5       6       5       4       3       2       1       2       3       5       4       5       6       5       4       3       2       1       2       3       5       6       5       4         18       2550026 dram shipe       1       2       4       5       6       5       4       3       2       1       2       3       5       4       5       6       5       4       3       2       1       2       3       5       4       5       4       3       2       1       2       3       5       4       5       4       3       2       2       1       2       3       5       4       3       2       2       1       2       3       5       4       3       2       1       2       3       5       4       3       2       2 <t< td=""><td></td><td>15</td><td>25540023 สวีมล โทย์พร</td><td>•</td><td>1</td><td>2</td><td>4</td><td>6</td><td>6</td><td>6</td><td>4</td><td>3</td><td>2</td><td></td><td>5</td><td>5</td><td>4</td><td>3</td><td>2</td><td>1</td><td>2</td><td>3</td><td>5</td><td>4</td><td>4</td><td>6</td><td></td></t<>                                                                                                    |                        | 15   | 25540023 สวีมล โทย์พร     | •         | 1      | 2     | 4     | 6    | 6    | 6    | 4    | 3   | 2    |        | 5    | 5    | 4   | 3    | 2    | 1    | 2      | 3    | 5    | 4      | 4     | 6    |           |
| 12       2500025 mfragi Junica       1       2       4       5       5       4       1       2       5       5       4       3       2       1       2       3       5       6       5       4         18       2550005 #size elemini       1       2       4       6       5       5       4       3       2       1       2       1       2       4       5       6       4       3       2       1       2       1       2       5       6       4       3       2       1       2       1       2       3       5       6       5       4         19       2550025 minerepairie       1       2       4       5       4       3       3       2       5       5       4       3       2       1       2       3       5       4       3         2550025 minerepaire       1       2       4       5       4       3       2       5       5       4       3       2       1       2       3       5       4       3       2       2       1       2       3       5       4       3       2       1                                                                                                    |                        | 16   | 25540024 ชญานิศ มหาว      | 9556L     | 1      | 2     | 4     | 5    | 6    | 5    | 4    | 3   | 2    |        | 5    | 5    | 4   | 3    | 2    | 1    | 2      | 3    | 5    | 4      | 5     | 4    |           |
| 18       2550025       second size       4       6       5       5       4       3       2       1       2       4       5       6       5       4       3       2       1       2       4       5       6       5       4       3       2       1       2       4       5       6       5       4       3       2       5       6       4       3       2       1       2       3       5       4       5       4       3       2       5       4       3       2       1       2       3       5       4       5       4       3       2       5       4       3       2       1       2       3       5       4       5       4       3       2       1       2       3       5       4       5       4       3       2       2       1       2       3       5       4       3       2       2       1       2       3       5       4       3       2       2       1       2       3       5       4       3       2       2       1       2       3       5       4       3       2                                                                                                    |                        | 17   | 25540025 ครริชญ์ จันหร่   | ตาม       | 1      | 2     | 4     | 5    | 6    | 5    | 4    | 1   | 2    |        | 5    | 5    | 4   | З    | 2    | 1    | 2      | 3    | 5    | 6      | 5     | 4    |           |
| 19       2550007       Answegawaris       1       2       4       5       6       5       4       3       2       5       4       4       3       2       1       2       3       5       4       5       4         200       2550007       Answegawaris       1       2       4       5       4       3       2       5       4       3       2       2       3       5       4       5       4         21       2550007       Answegawaris       1       2       4       5       6       5       4       3       2       1       2       3       5       4       5         22       2550007       Answegawaris       1       2       4       5       6       5       4       3       2       1       2       3       5       4       5         23       2550007 Answegawaris       1       3       6       5       4       3       2       5       4       3       2       1       2       3       5       4       5         2550007 Answegawaris       1       3       6       5       4       3       2                                                                                                    |                        | 18   | 25540026 สรภพ ศริสุข      |           | 2      | 2     | 4     | 6    | 5    | 5    | 4    | 3   | 2    |        | 5    | 6    | 4   | 3    | 2    | 1    | 2      | 4    | 5    | 6      | 5     | 4    |           |
| 20       2550003 furmer space       1       1       2       4       5       4       3       3       2       5       5       4       3       2       1       2       3       5       4       5       4         21       2550003 furmer student       1       2       4       5       6       5       4       3       2       5       5       4       3       2       1       2       3       5       4       5       4         22       2550003 furmer student       1       2       4       5       4       3       2       2       5       5       4       3       2       2       1       2       3       5       4       5         23       2550003 furmer student       1       3       4       5       3       5       4       3       2       2       1       2       3       5       4       5         23       2550003 furmer student       1       3       4       5       3       5       4       3       2       2       1       2       3       5       4       5       4       3       2       2                                                                                                    |                        | 19   | 25540027 พิระา สุขแสวง    |           | 1      | 2     | 4     | 5    | 6    | 5    | 4    | 3   | 2    |        | 5    | 4    | 4   | 3    | 2    | 1    | 2      | 3    | 5    | 4      | 5     | 4    |           |
| 21       2500023       effective functionem       1       2       4       5       6       5       4       3       2       1       2       3       5       4       5         22       2550003       effective functionem       1       2       3       6       5       4       3       2       2       1       2       3       5       4       5         23       2550003       effective functionem       1       3       4       5       3       2       4       5       2       2       1       2       3       5       4       5         23       2550003       effective functionem       1       3       4       5       5       4       3       2       1       2       3       5       4       5         24       2550003       effective functionem       1       2       4       5       5       4       3       2       1       2       1       2       5       4       3       2       1       2       1       2       3       5       4       5       4       3       2       2       1       2       3       5                                                                                                    |                        | 20   | 25540028 คนกพร หุลมา      |           | 1      | 2     | 4     | 5    | 4    | 4    | 3    | 3   | 2    |        | 5    | 4    | 3   | 2    | 2    | 1    | 2      | 3    | 5    | 4      | 5     | 4    |           |
| 22       2550033 quart shutes       1       2       3       6       5       4       3       2       5       4       3       2       2       1       2       3       4       5       4         23       2550033 quart shutes       1       3       4       5       5       4       3       2       4       5       4       5       4         24       2550077 usg6th rbds       1       2       4       5       6       5       4       3       2       1       2       3       5       4       5         26       2550077 usg6th rbds       1       2       4       5       6       5       4       3       2       2       1       2       3       5       4       5         26       2550077 usg6th rbds       1       2       4       5       6       5       4       3       2       2       1       2       3       5       4       5         26       250077 usg6th rbds       1       2       4       5       4       3       2       2       1       2       3       5       4       5       4                                                                                                    |                        | 21   | 25540029 ซัยวัฒน์ เนื่องเ | สข        | 1      | 2     | 4     | 5    | 6    | 5    | 4    | 3   | 2    |        | 5    | 5    | 4   | 3    | 2    | 1    | 2      | 3    | 5    | 4      | 5     | 4    |           |
| 23         2550003         #wikes         1         3         4         5         5         4         3         2         4         5         2         4         5         2         1         2         3         5         4         5         4         3         2         4         5         4         3         2         4         5         2         1         2         3         5         4         5         4           24         255900377         46006         1         2         5         4         3         2         1         2         3         5         4         5         4         3         2         5         4         3         2         1         2         3         5         4         5         4         3         2         1         3         5         4         5         4         3         2         2         1         2         3         5         4         5         4         3         2         1         2         3         5         4         5         4         3         2         1         2         3         5         4         5 </td <td></td> <td>22</td> <td>25540033 สุรเตช ชำเมือ</td> <td>14</td> <td>1</td> <td>2</td> <td>3</td> <td>3</td> <td>6</td> <td>5</td> <td>4</td> <td>3</td> <td>2</td> <td></td> <td>5</td> <td>4</td> <td>3</td> <td>2</td> <td>2</td> <td>1</td> <td>2</td> <td>3</td> <td>4</td> <td>4</td> <td>5</td> <td>4</td> <td></td>                                                                                                    |                        | 22   | 25540033 สุรเตช ชำเมือ    | 14        | 1      | 2     | 3     | 3    | 6    | 5    | 4    | 3   | 2    |        | 5    | 4    | 3   | 2    | 2    | 1    | 2      | 3    | 4    | 4      | 5     | 4    |           |
| 24         2554037         argébul népát         1         2         4         5         6         5         4         3         2         2         1         2         3         5         4         5         4         3         2         2         1         2         3         5         4         5         4         3         2         2         1         2         3         5         4         5         4         3         2         2         1         2         3         5         4         3         2         2         1         2         3         5         4         3         2         2         1         2         3         5         4         3         2         2         1         2         3         5         4         3         2         2         1         2         3         5         4         3         2         2         3         3         2         2         1         3         5         4         3         2         2         3         2         3         3         4         3         3         3         3         2         1 <th3< th=""></th3<>                                                                                                    |                        | 23   | 25540034 ศัสด์ชร          |           | 1      | 3     | 4     | 5    | 3    | 5    | 4    | 3   | 2    |        | 4    | 5    | 4   | 3    | 2    | 1    | 2      | 3    | 5    | 4      | 5     | 4    |           |
|                                                                                                    |                        | 24   | 25540037 เสรรนันท์ กลัง   | มดี       | 1      | 2     | 4     | 5    | 6    | 5    | 4    | 3   | 2    |        | 5    | 4    | 3   | 2    | 2    | 1    | 2      | 3    | 5    | 4      | 5     | 4    |           |
|                                                                                                    |                        | 20   | 25540028 10102 51152      |           | 1      | .2    | 4     | 5    | 6    | 5    | 4    | 2   | 7    |        | 5    | 0    | 2   | 2    | 2    | 1    | 2      | 2    | 5    |        | 5     | 4    |           |
|                                                                                                    |                        | 4    |                           |           |        |       |       |      |      |      |      |     |      |        |      |      |     |      |      |      |        |      |      |        |       |      |           |

- Green correct response.
- Gray incorrect response.
- Red no response or duplicate response.

#### **<u>Student Statistics Tab</u>** – this shows score statistic of each student.

| roject                 | ~   | ( ) S  | itudent Res    | ponse Studen          | Statistics      |         |           |            |                  |           |         |          |            |         |         |         |
|------------------------|-----|--------|----------------|-----------------------|-----------------|---------|-----------|------------|------------------|-----------|---------|----------|------------|---------|---------|---------|
| New Project            |     | Stude  | ent Statistics |                       |                 |         |           |            |                  |           |         |          |            |         |         |         |
| Student response       |     | ( iii) | ID             | STD_NAME              | Total Questions | Correct | Incorrect | Free Score | Full Scale Score | Raw Score | Ranking | Quartile | Percentile | Z-Score | T-Score | Stanine |
|                        |     | >1     | 25540019       | ត័លូលុម គរៈទេទ័ល្     |                 |         |           |            |                  |           |         |          |            |         |         | 11.36   |
| Export                 |     | 2      | 25540081       | จตุพร                 | 120             | 11      | 107       | 2          | 120              | 13        | 17      | Q3       | 64.44      | 0.26    | 52.6    | 5.52    |
| p Drint                |     | 3      | 25540052       | จีรศักด์ เมราเสถียร   | 120             | 13      | 105       | 2          | 120              | 15        | 7       | Q4       | 86.67      | 0.91    | 59.1    | 6.82    |
| p Print                |     | 4      | 25540036       | ณัฐสิทธิ์ เทสโต้      | 120             | 7       | 105       | 2          | 120              | 9         | 38      | Q1       | 17.78      | -1.04   | 39.6    | 2.92    |
| Analysis               | ~   | 5      | 25540030       | กัณฐ์ภา อุทธิสนธ์     | 120             | 8       | 110       | 2          | 120              | 10        | 29      | Q2       | 37.78      | -0.71   | 42.9    | 3.58    |
| Australian data        |     | 6      | 25540022       | กิลดิศักดิ์           | 120             | 8       | 109       | 2          | 120              | 10        | 29      | Q2       | 37.78      | -0.71   | 42.9    | 3.58    |
| Andryze Gata           |     | 7      | 25540041       | ใตรภพ เพ็ญสุข         | 120             | 9       | 109       | 2          | 120              | 11        | 25      | Q2       | 46.67      | -0.39   | 46.1    | 4.22    |
| Test analysis report   | - 1 | 8      | 25540012       | ทศพร ม่วงศรีพ้า       | 120             | 8       | 110       | 2          | 120              | 10        | 29      | Q2       | 37.78      | -0.71   | 42.9    | 3.58    |
|                        |     | 9      | 25540011       | ศิรินภา หอมจันทร์     | 120             | 12      | 104       | 2          | 120              | 14        | 11      | Q4       | 77.78      | 0.58    | 55.8    | 6.16    |
| Export Analysis report |     | 10     | 25540013       | อดีศักดิ์ พวงทอง      | 120             | 9       | 108       | 2          | 120              | 11        | 25      | Q2       | 46.67      | -0.39   | 46.1    | 4.22    |
| Print                  |     | 11     | 25540005       | สุวรรณี บุญรอด        | 120             | 8       | 104       | 2          | 120              | 10        | 29      | Q2       | 37.78      | -0.71   | 42.9    | 3.58    |
|                        |     | 12     | 25540020       | ออมส์ ขาวหนู          | 120             | 9       | 108       | 2          | 120              | 11        | 25      | Q2       | 46.67      | -0.39   | 46.1    | 4.22    |
| Summary                | *   | 13     | 25540021       | ภัทร ศาแผง            | 120             | 7       | 110       | 2          | 120              | 9         | 38      | Q1       | 17.78      | -1.04   | 39.6    | 2.92    |
| Statistics Summary     |     | 14     | 25540023       | สุวิมล โทธ์พระ        | 120             | 11      | 107       | 2          | 120              | 13        | 17      | Q3       | 64.44      | 0.26    | 52.6    | 5.52    |
| Statistics Summary     | -   | 15     | 25540024       | ชญานิศ มหาวรรณ        | 120             | 10      | 108       | 2          | 120              | 12        | 20      | Q3       | 57.78      | -0.06   | 49.4    | 4.88    |
|                        |     | 16     | 25540025       | กรวิชญ์ จันทร์นาด     | 120             | 14      | 104       | 2          | 120              | 16        | 5       | Q4       | 91.11      | 1.23    | 62.3    | 7.46    |
|                        |     | 17     | 25540026       | สรภพ ศรีสุข           | 120             | 15      | 98        | 2          | 120              | 17        | 2       | Q4       | 97.78      | 1.56    | 65.6    | 8.12    |
|                        |     | 18     | 25540027       | พีรยา สุขแสวง         | 120             | 7       | 110       | 2          | 120              | 9         | 38      | Q1       | 17.78      | -1.04   | 39.6    | 2.92    |
|                        |     | 19     | 25540028       | กนกพร หูลมา           | 120             | 8       | 110       | 2          | 120              | 10        | 29      | Q2       | 37.78      | -0.71   | 42.9    | 3.58    |
|                        |     | 20     | 25540029       | ชัยวัฒน์ เนื่องสุข    | 120             | 8       | 110       | 2          | 120              | 10        | 29      | Q2       | 37.78      | -0.71   | 42.9    | 3.58    |
|                        |     | 21     | 25540033       | สุรเดช ข่าเมือง       | 120             | 8       | 110       | 2          | 120              | 10        | 29      | Q2       | 37.78      | -0.71   | 42.9    | 3.58    |
|                        |     | 22     | 25540034       | ศิรพัชร               | 120             | 12      | 106       | 2          | 120              | 14        | 11      | Q4       | 77.78      | 0.58    | 55.8    | 6.16    |
|                        |     | 23     | 25540037       | เสรฐนันท์ กลับดี      | 120             | 8       | 110       | 2          | 120              | 10        | 29      | Q2       | 37.78      | -0.71   | 42.9    | 3.58    |
|                        |     | 24     | 25540038       | เรนุภา อุ่นอ่อน       | 120             | 6       | 112       | 2          | 120              | 8         | 42      | Q1       | 8.89       | -1.36   | 36.4    | 2.28    |
|                        |     | 25     | 25540039       | ธนกลุด                | 120             | 6       | 112       | 2          | 120              | 8         | 42      | Q1       | 8.89       | -1.36   | 36.4    | 2.28    |
|                        |     | 20     | 25540040       | สันหา เมืองและถึงเหล่ | 170             | 6       | 111       | 7          | 120              | 8         | 47      | 01       | 8 80       | -1 36   | 36.4    | 2.28    |

EN 🔺 🔯 🔐 atl 🌵 13:48

#### 

This provides score and statistic as follow;

- Total questions
- Correct total correct response.
- Incorrect total wrong response.
- Free score total free score.
- Full scale score total score.
- Raw score.

- Ranking.
- Quartile.
- Percentile.
- Z-Score.
- T-Score.
- Stannie.

If you want to preview student answer sheet image, double clicks at each student field.

|   | ID       | STD_NAME            | Total Questions | Correct | Incorrect | Free Score | Full Scale Score                                                                                                    | Raw Score | Ranking         | Quartile | Percentile | Z-Score | T-Score | Stanine |
|---|----------|---------------------|-----------------|---------|-----------|------------|----------------------------------------------------------------------------------------------------|-----------|-----------------|----------|------------|---------|---------|---------|
| 1 | 25540019 | ธัญญช คงเจริญ       | 120             | 20      | 98        | 2          | 120                                                                                                    | 22        | 1               | Q4       | 100        | 3.18    | 81.8    | 11.36   |
|   | 25540081 | าตุพร               | 120             | 11      | 107       | 2          | 120                                                                                                    | 13        | 17              | Q3       | 64.44      | 0.26    | 52.6    | 5.52    |
|   | 25540052 | จิรศักด์ เมราเสดียร | 120             | 13      | 105       | 2          | 120                                                                                                    | 15        | 7               | Q4       | 86.67      | 0.91    | 59.1    | 6.82    |
|   | 25540036 | ณัฐสิทธิ์ เทสได้    | 120             | 7       | 105       | 2          | 120                                                                                                    | 9         | 38              | Q1       | 17.78      | -1.04   | 39.6    | 2.92    |
|   |          |                     |                 |         | โลโ1      |            | 240 200 miles<br>⇒ 6<br>merete and<br>merete and<br>a get<br>a get |           | •               |          |            |         |         |         |
|   |          |                     |                 |         |           |            |                                                                                                    |           | - 00000 · 00000 |          |            |         |         |         |
|   |          |                     |                 |         |           |            |                                                                                                    |           | 00000 -00000    |          |            |         |         |         |
|   |          |                     |                 |         |           |            |                                                                                                    |           | -0000           |          |            |         |         |         |

### 9.1.1. Export

The student response and evaluated data can be export to .CSV and .TXT file format in order to use with SPSS program.

1. From Test analytic & statistic screen, go to kill show.

| Select                             |
|------------------------------------|
| Student Response                   |
| Student Statistics                 |
| Export data                        |
| 🕼 Response data                    |
| 🗉 Evaluated data                   |
| Export as                          |
| Comma Seperated Value format(.csv) |
| Text file format(.txt)             |

- 2. Select data tab; Student response or Student Statistics
- 3. Select export data; response data or evaluated data.
  - 3.1. Response data the student response in each question.
  - 3.2. Evaluate data the data shows that correct response = 1, incorrect response = 0
- 4. Select export file type; csv file or text file

| <b>C</b> | 1       | (°* ~ ) =         |                   |          | exp          | port1.csv - N | licrosoft Ex         | cel          |                            |               |       |            | -      | •  | x   |
|----------|---------|-------------------|-------------------|----------|--------------|---------------|----------------------|--------------|----------------------------|---------------|-------|------------|--------|----|-----|
|          | Home    | Insert Page Lay   | out Form          | ulas Dat | a Review     | View          |                      |              |                            |               |       |            | • •    | •  | ×   |
| Past     | te B    | homa • 11 •       |                   |          | »-<br>F F B- | General       | , €.0 .00<br>.00 ≯.0 | Conditional  | Format Cel                 | Gran Insert → | Σ     | Sort & Fit | nd &   |    |     |
| Clipb    | oard 🗟  | Font              | 5                 | Alignm   | ent 🕫        | Numb          | er G                 | Formatting * | as Table * Style<br>Styles | Cells         | 2     | Editing    | lect * |    |     |
|          | B16     | <del>-</del> (9   | <i>∫</i> ∞ สุวิมล | โพธิ์พระ |              |               |                      | ~            |                            |               | · · · |            |        |    | ¥   |
| -        | A       | В                 |                   | С        | D            | E             | F                    | G            | H                          | I .           | ]     | К          |        | L  | F   |
| 1        | ID      | STD_NAME          |                   | 1        | 2            | 3             | 4                    | 5            | 6                          | 7             | 8     | 9          | )      | 10 |     |
| 2        |         | Answer Key        |                   | 3        | 4            | 0             | 5                    | 1            | 4                          | 1             | 3     | 1          | (      |    | 1   |
| 3        | 2554001 | 9 Thanyanuch Kor  | ngchareon         | 1        | 2            | 0             | 4                    | 4            | 6                          | 5             | 4     | 3          | 3      |    |     |
| 4        | 2554008 | 1 Jatuporn Prompo | ong               | 3        | 2            | 0             | 4                    | 5            | 6                          | 5             | 6     | 3          | 3      | ;  |     |
| 5        | 2554005 | 2 Jirasak Saijai  |                   | 1        | 2            | 0             | 4                    | 6            | 6                          | 5             | 4     | 3          | 3      | 4  | é . |
| 6        | 2554003 | 5 Nattasit Testai |                   | 2        | 2            | 0             | 4                    | 5            | 6                          | 5             | 4     | 3          | 3      |    |     |
| 7        | 2554003 | Kantipa Yuyod     |                   | 1        | 2            | 0             | 4                    | 5            | 6                          | 5             | 4     | 3          | 3      | 1  |     |
| 8        | 2554002 | 2 Kiitisak Pakdee |                   | 2        | 2            | 0             | 4                    | 5            | 5                          | 5             | 4     | 3          | 3      | 1  |     |
| 9        | 2554004 | 1 Tripob Pensuk   |                   | 1        | 1            | 0             | 4                    | 5            | 6                          | 5             | 4     | 3          | 3      | 1  | 2   |
| 10       | 2554001 | 2 Tossaporn Muar  | ngfa              | 1        | 2            | 0             | 4                    | 5            | 6                          | 5             | 4     | 3          | 3      | 1  | 2   |
| 11       | 2554001 | 1 Sirinapa Homjan | -                 | 2        | 3            | 0             | 5                    | 2            | 1                          | 2             | 4     | 5          | i      | 1  |     |
| 12       | 2554001 | Adisak Puanotho   | na                | 1        | 2            | 0             | 4                    | 5            | 6                          | 5             | 4     | 3          | ł      | 1  |     |

Export student response data

| Cn   | 1        | (****) ₹               |                 | expo    | rt2.csv - Mi | crosoft Excel                 |                                                     |                      |                                             |                               | -                             | <b>•</b> X | c |
|------|----------|------------------------|-----------------|---------|--------------|-------------------------------|-----------------------------------------------------|----------------------|---------------------------------------------|-------------------------------|-------------------------------|------------|---|
|      | Home     | Insert Page Layout For | mulas Data R    | eview   | View         |                               |                                                     |                      |                                             |                               |                               | . 🗆 )      | × |
| Past | te 🛷 IB  |                        | ≡ ≡ ₩··         |         | General      | *<br>(*.0 .00<br>.00 *.0<br>F | Conditional Forma<br>ormatting + as Table<br>Styles | t Cell<br>• Styles • | → Insert →<br>Delete →<br>Format →<br>Cells | Σ - A<br>· Z<br>· Z<br>· Filt | rt & Find &<br>ter * Select * |            |   |
|      | B13      |                        | in Nookao       |         |              |                               |                                                     |                      |                                             |                               |                               | -          | ¥ |
| 1    | A        | В                      | С               | D       | E            | F                             | G                                                   | Н                    | I                                           | J                             | К                             | L          |   |
| 1    | ID       | STD_NAME               | Total Questions | Correct | Incorrect    | Free Score                    | Full ScaleScore                                     | Raw Score            | Ranking                                     | Quartile                      | Percentile                    | Z-Sco      | 7 |
| 2    | 25540019 | Thanyanuch Kongchareor | 120             | 20      | 98           | 2                             | 120                                                 | 22                   | 1                                           | Q4                            | 100                           |            |   |
| 3    | 25540081 | Jatuporn Prompong      | 120             | 11      | 107          | 2                             | 120                                                 | 13                   | 17                                          | Q3                            | 64.44                         |            |   |
| 4    | 25540052 | Jirasak Saijai         | 120             | 13      | 105          | 2                             | 120                                                 | 15                   | 7                                           | Q4                            | 86.67                         | _          |   |
| 5    | 25540036 | Nattasit Testai        | 120             | 7       | 105          | 2                             | 120                                                 | 9                    | 38                                          | Q1                            | 17.78                         | ( e        |   |
| 6    | 25540030 | Kantipa Yuyod          | 120             | 8       | 110          | 2                             | 120                                                 | 10                   | 29                                          | Q2                            | 37.78                         |            |   |
| 7    | 25540022 | Kiitisak Pakdee        | 120             | 8       | 109          | 2                             | 120                                                 | 10                   | 29                                          | Q2                            | 37.78                         |            |   |
| 8    | 25540041 | Tripob Pensuk          | 120             | 9       | 109          | 2                             | 120                                                 | 11                   | 25                                          | Q2                            | 46.67                         | ~ ~        | = |
| 9    | 25540012 | Tossaporn Muangfa      | 120             | 8       | 110          | 2                             | 120                                                 | 10                   | 29                                          | Q2                            | 37.78                         |            |   |
| 10   | 25540011 | Sirinapa Homjan        | 120             | 12      | 104          | 2                             | 120                                                 | 14                   | 11                                          | Q4                            | 77.78                         |            |   |
| 11   | 25540013 | Adisak Puangthong      | 120             | 9       | 108          | 2                             | 120                                                 | 11                   | 25                                          | Q2                            | 46.67                         |            |   |
| 12   | 25540005 | Suwannee Boonrod       | 120             | 8       | 104          | 2                             | 120                                                 | 10                   | 29                                          | Q2                            | 37.78                         | 1          |   |
| 13   | 25540020 | Oomsin Nookao          | 120             | 9       | 108          | 2                             | 120                                                 | 11                   | 25                                          | Q2                            | 46.67                         | ્          |   |
| 14   | 25540021 | Patara Kamhang         | 120             | 7       | 110          | 2                             | 120                                                 | 9                    | 38                                          | Q1                            | 17.78                         | 6          |   |
|      |          |                        |                 |         | -            |                               | -                                                   |                      |                                             |                               |                               |            |   |

Export evaluated data

### 9.2. <u>Test Analysis</u>

From Test Analysis & Statistic screen, click at Analyze data in the left, then click at Test Analysis Report, the dialog box as below will be show.

| lest analysis r | eport |        |           |             |          |       | -    |      |       |       |      |      |
|-----------------|-------|--------|-----------|-------------|----------|-------|------|------|-------|-------|------|------|
| No              | *     | Choice | GroupHigh | GroupMiddle | GroupLow | PHigh | PLow | Р    | Delta | r     | Rbis | Rpb  |
| • 1             |       |        | 36        | 9           | 3        | 1.00  | 0.61 | 0.90 | 22/16 | 0.49  |      |      |
|                 |       | 2      | 0         | 0           | 5        | 0.00  | 0.14 | 0.07 | 11.73 | -0.14 |      |      |
|                 |       | 3      | 0         | 0           | 1        | 0.00  | 0.03 | 0.01 | 10.94 | -0.03 |      |      |
|                 |       | 4      | 0         | 0           | 1        | 0.00  | 0.03 | 0.01 | 10.94 | -0.03 |      |      |
|                 |       | 5      | 0         | 0           | 0        | 0.00  | 0.00 | 0.00 | 10.81 | 0.00  |      |      |
|                 |       | 6      | U         | 0           | 0        | 0.00  | 0.00 | 0.00 | 10.81 | 0.00  |      |      |
|                 |       | Error  | 0         | 0           | 0        |       |      |      |       |       |      |      |
| 2               |       | 1      | 0         | 0           | 1        | 0.00  | 0.03 | 0.01 | 10.94 | -0.03 |      | 0.40 |
|                 |       | 2      | 35        | 0           | 32       | 0.97  | 0.89 | 0.93 | 23.12 | 0.08  | 0.14 | 0.13 |
|                 |       | 3      | 1         | 0           | 2        | 0.03  | 0.06 | 0.04 | 11.34 | -0.03 |      |      |
|                 |       | 4      | 0         | 0           | 1        | 0.00  | 0.03 | 0.01 | 10.94 | -0.03 |      |      |
|                 |       | 5      | 0         | 0           | 0        | 0.00  | 0.00 | 0.00 | 10.81 | 0.00  |      |      |
|                 |       | 0      | 0         | 0           | 0        | 0.00  | 0.00 | 0.00 | 10.81 | 0.00  |      |      |
|                 |       | Error  | 0         | 0           | 0        |       |      |      |       |       |      |      |
| 3               |       | 1      | U         | 0           | 2        | 0.00  | 0.06 | 0.03 | 11.20 | -0.06 |      |      |
|                 |       | 2      | 1         | 0           | 2        | 0.03  | 0.06 | 0.04 | 11.34 | -0.03 | 0.04 | 0.40 |
|                 |       | 3      | 35        | 0           | 28       | 0.97  | 0.78 | 0.88 | 22.46 | 0.19  | 0.24 | 0.19 |
|                 |       | 4      | 0         | 0           | 3        | 0.00  | 0.08 | 0.04 | 11.34 | -0.08 |      |      |
|                 |       | 5      | 0         | 0           | 0        | 0.00  | 0.00 | 0.00 | 10.81 | 0.00  |      |      |
|                 |       | 0      | 0         | 0           | 1        | 0.00  | 0.03 | 0.01 | 10.94 | -0.03 |      |      |
|                 |       | Error  | 0         | 0           | 0        | 0.00  | 0.00 | 0.00 | 10.01 | 0.00  |      |      |
| -               |       | 1      | 1         | 0           | 2        | 0.00  | 0.00 | 0.00 | 11.24 | 0.00  |      |      |
|                 |       | 2      | 1         | 0           | 2        | 0.03  | 0.06 | 0.04 | 11.39 | -0.03 | 0.16 | 0.29 |
|                 |       | 3      | 4         | 0           | 22       | 0.11  | 0.00 | 0.06 | 22.20 | 0.11  | 0.16 | 0.28 |
|                 |       | 4      | 1         | 0           | 32       | 0.03  | 0.09 | 0.00 | 11.20 | -0.00 |      |      |
|                 |       | 6      | 1         | 0           | 1        | 0.03  | 0.05 | 0.05 | 10.91 | 0.00  |      |      |
|                 |       | 6      | 0         | 0           | 0        | 0.00  | 0.00 | 0.00 | 10.01 | 0.00  |      |      |

### 9.2.1. <u>Export</u>

1. Click at Export Analysis Report in the left, the dialog box as below will be show.

| Exp | ort                                |
|-----|------------------------------------|
| 1   | Export as                          |
|     | Comma Seperated Value format(.csv) |
|     | 📑 Export 🛛 🗱 Cancel                |

2. Mark ⊠ before "Comma Separated value format (.CSV) and then click at Export.

| 0.   |     | 7 - 64        | + +                       |                       | •        |                                                                                                    | export t | hai001.csv - M | icrosoft Ex                       | cel                                         |                                   |              |                                              | -                           | • > |
|------|-----|---------------|---------------------------|-----------------------|----------|----------------------------------------------------------------------------------------------------|----------|----------------|-----------------------------------|---------------------------------------------|-----------------------------------|--------------|----------------------------------------------|-----------------------------|-----|
|      | Hon | ne I          | nsert                     | Page Layout           | Formulas | Data                                                                                                    | Review   | View           |                                   |                                             |                                   |              |                                              |                             | •   |
| Past | e 💰 | Tahom<br>1B 2 | ia<br>7 <u>U</u> +<br>Foi | • 11 • A<br>• • 0 • • |          | Sector 2000 and a sector 2000 and a sector 2000 and 2000 and 2 |          | General        | ▼<br>(.0, .00)<br>(.00 →.0)<br>Fr | conditional Fo<br>ormatting * as T<br>Style | rmat Cell<br>able + Styles +<br>s | Delete Cells | Σ · A<br>· Z<br>· Sor<br>· C<br>· Filt<br>Ed | t & Find &<br>er * Select * |     |
|      | A1  |               | - (0                      | $f_x$                 | No       |                                                                                                    |          |                |                                   |                                             |                                   |              |                                              |                             |     |
|      | А   |               | В                         | С                     | D        | E                                                                                                    | F        | G              | Н                                 | I                                           | J                                 | К            | L                                            | М                           | 1   |
| 1    | No  | #             |                           | Choice                | GHigh    | GMid                                                                                                    | GLow     | PHigh          | PLow                              | P                                           | Delta                             | r            | Rbis                                         | Rpb                         |     |
| 2    |     | 1*            |                           | 1                     | 36       | 0                                                                                                    | 2        | 9 1            | 0.8                               | 0.9                                         | 22.73                             | 0.19         | 0.36                                         | 0.31                        |     |
| 3    |     |               |                           | 2                     | 0        | 0                                                                                                    |          | 5 0            | 0.1                               | 4 0.07                                      | 11.73                             | -0.14        |                                              |                             |     |
| 4    |     |               |                           | 3                     | 0        | 0                                                                                                    |          | 1 0            | 0.0                               | 0.01                                        | 10.94                             | -0.03        |                                              |                             |     |
| 5    |     |               |                           | 4                     | 0        | 0                                                                                                    |          | 1 0            | 0.0                               | 0.01                                        | 10.94                             | -0.03        |                                              |                             |     |
| 6    |     |               |                           | 5                     | 0        | 0                                                                                                    |          | 0 0            |                                   | 0 0                                         | 10.81                             | 0            |                                              |                             |     |
| 7    |     |               |                           | 6                     | 0        | 0                                                                                                    |          | 0 0            |                                   | 0 0                                         | 10.81                             | 0            |                                              |                             |     |
| 8    |     |               |                           | Error                 | 0        | 0                                                                                                    |          | 0              |                                   |                                             |                                   |              |                                              |                             |     |
| 9    |     | 2             |                           | 1                     | 0        | 0                                                                                                    |          | 1 0            | 0.0                               | 0.01                                        | 10.94                             | -0.03        |                                              |                             |     |
| 10   |     | *             |                           | 2                     | 35       | 0                                                                                                    | 3        | 2 0.97         | 0.8                               | 9 0.93                                      | 23.12                             | 0.08         | 0.14                                         | 0.13                        |     |
| 11   |     |               |                           | 3                     | 1        | 0                                                                                                    |          | 2 0.03         | 0.0                               | 6 0.04                                      | 11.34                             | -0.03        |                                              |                             |     |
| 12   |     |               |                           | 4                     | 0        | 0                                                                                                    |          | 1 0            | 0.0                               | 0.01                                        | 10.94                             | -0.03        |                                              |                             |     |
| 13   |     |               |                           | 5                     | 0        | 0                                                                                                    |          | 0 0            |                                   | 0 0                                         | 10.81                             | 0            |                                              |                             |     |
| 14   |     |               |                           | 6                     | 0        | 0                                                                                                    |          | 0 0            |                                   | 0 0                                         | 10.81                             | 0            |                                              |                             |     |

# 9.3. <u>Statistics summary</u> 1. Click at Statistic Summary.

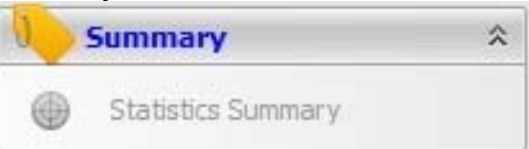

#### 2. The screen as below will be show.

| Project              | \$ | Summary Statist                 | ics (No  | rm-ref | erenced                        | )      |        |         |
|----------------------|----|---------------------------------|----------|--------|--------------------------------|--------|--------|---------|
| New Project          |    | Туре                            | Mean     | Min    | Median                         | Max    | Stddev | Var     |
| Student response     |    | Raw Score                       | 11.864   | 0      | 12                             | 23     | 5.488  | 30,123  |
|                      |    | Z-Score                         | 0.001    | -2.16  | 0.03                           | 2.03   | 1      | 1.001   |
| Export               |    | > T-Score                       | 50.014   | 28,4   | 50.3                           | 70.3   | 10.003 | 100.063 |
| p Export             |    | Stanine                         | 5.003    | 0.68   | 5.06                           | 9.06   | 2.001  | 4.003   |
| ) Princ              |    | Difficulty Indice(p)            | 0.152    | 0      | 0.091                          | 0.727  | 0.162  | 0.026   |
| Analysis             | *  | Delta                           | 13       | 9.253  | 11.493                         | 27.148 | 4      | 15.999  |
| Analysis data        |    | Disc. Index(r)                  | -0.005   | -0.727 | 0                              | 0.636  | 0.214  | 0.046   |
| Analyze data         |    | Biserial(Rbis)                  | 0.111    | -0.291 | 0.077                          | 0.545  | 0.149  | 0.022   |
| Test analysis report |    | Point-Biserial(Rpb)             | 0.151    | -0.21  | 0.085                          | 0.506  | 0.179  | 0.032   |
| Summary              | *  | KR20 = 0.706<br>KR21 = 0.633    |          |        | SEM20 = 2.907<br>SEM21 = 3.248 |        |        |         |
| Statistics Summary   |    | -CRONBACH ALP                   | HA RELI  | ABILTY | STATISTI                       | cs –   |        |         |
|                      |    | ALPHA = 0.706 SEM-ALPHA = 2.907 |          | 907    |                                |        |        |         |
|                      |    | SPLIT-HALF RE                   | LIABILIT | Y STAT | ISTICS -                       |        |        |         |
|                      |    | DTT - 0 765                     |          |        | SEMTT = 2 661                  |        |        |         |

# **10. Appendix** 10.1.<u>Discrimination Index : r</u>

The discrimination index is a basic measure of the validity of an item. It is a measure of an item's ability to discriminate between those who scored high on the total test and those who scored low. Though there are several steps in its calculation, once computed, this index can be interpreted as an indication of the extent to which overall knowledge of the content area or mastery of the skills is related to the response on an item. Perhaps the most crucial validity standard for a test item is that whether a student got an item correct or not is due to their level of knowledge or ability and not due to something else such as chance or test bias.

| Discrimination (R) | Meaning   |
|--------------------|-----------|
| 1                  | Best      |
| 0.8-0.99           | Very Good |
| 0.6-0.79           | Good      |
| 0.4-0.59           | Moderate  |
| 0.2-0.39           | Low       |
| >0.19              | No        |

### 10.2. Difficulty Index : P

Teachers produce a difficulty index for a test item by calculating the proportion of students in class who got an item correct. (The name of this index is counter-intuitive, as one actually gets a measure of how easy the item is, not the difficulty of the item.) The larger the proportion, the more students who have learned the content measured by the item.

| Difficult (p) | Meaning          |
|---------------|------------------|
| 0.8-1         | Very easy        |
| 0.6-1.8       | easy             |
| 0.5-1.6       | Nearly Easy      |
| 0.5           | Moderate         |
| 0.4-0.49      | Nearly difficult |
| 0.2-0.39      | Difficult        |
| 0-0.19        | Too difficult    |

# **11. Contact Us**

WAC RESEARCH CO.,LTD. 9 Soi Ladpraowanghin 33, Ladpraowanghin Rd., Ladprao, Ladprao, Bangkok, 10230, Thailand Tel : 66 2 5303809, 66 2 5381038, 66 2 5399352 Fax : 66 2 538 3098 E-mail : <u>sales@wacinfotech.com</u> Website : <u>www.wacinfotech.com</u>